# System nazw domen oraz konfiguracja serwera DNS na komputerze z systemem Windows Server 2022

Adam Łukasik, 28.11.2024

# Spis treści

| System nazw domen                                                             | 1   |
|-------------------------------------------------------------------------------|-----|
| oraz konfiguracja serwera                                                     | 1   |
| DNS na komputerze                                                             | 1   |
| z systemem                                                                    | 1   |
| Windows Server 2022                                                           | 1   |
| 1. Kilka słów o systemie nazw domen DNS                                       | 3   |
| 2. Domeny, których możemy użyć, tworząc system domen w sieci lokalnej         | 5   |
| 3. Adres loopback – czym jest i kiedy go stosować?                            | 6   |
| 4. Rozpoczęcie konfiguracji serwera DNS w środowisku wirtualnym - przygotowan | ie  |
| środowiska pracy (intranetu) i konfiguracja maszyn wirtualnych                | 7   |
| 5. Instalacja systemu Windows Server 2022 na dwóch maszynach wirtualnych      | 8   |
| 6. Instalacja serwera DNS w systemie Windows Server 2022                      | .15 |
| 7. Konfiguracja strefy lukasik.internal                                       | .18 |
| 8. Konfigurowanie strefy pomocniczej na drugiej maszynie wirtualnej           | .31 |

### 1. Kilka słów o systemie nazw domen DNS

DNS (*ang. Domain Name System - system nazw domen*) to rozwiązanie, dzięki któremu mnemoniczna nazwa serwera jest tłumaczona na odpowiadający jej adres IP. Ułatwia to poruszanie się w sieci.

System nazw domen jest hierarchiczny - składa się z trzynastu głównych serwerów i wielu innych, podrzędnych serwerów. Poniżej znajduje się lista głównych serwerów DNS:

| Domena             | Adresy IPv4 i IPv6                | Operator                                                           |
|--------------------|-----------------------------------|--------------------------------------------------------------------|
| a.root-servers.net | 198.41.0.4, 2001:503:ba3e::2:30   | Verisign, Inc.                                                     |
| b.root-servers.net | 170.247.170.2, 2801:1b8:10::b     | Uniwersytet Karoliny Południowej,<br>Instytut Nauk Informatycznych |
| c.root-servers.net | 192.33.4.12, 2001:500:2::c        | Cogent Communications                                              |
| d.root-servers.net | 199.7.91.13, 2001:500:2d::d       | Uniwersytet Marylandu                                              |
| e.root-servers.net | 192.203.230.10, 2001:500:a8::e    | NASA (Ośrodek Badawczy Ames)                                       |
| f.root-servers.net | 192.5.5.241, 2001:500:2f::f       | Internet Systems Consortium, Inc.                                  |
| g.root-servers.net | 192.112.36.4, 2001:500:12::d0d    | Departament Obrony Stanów<br>Zjednoczonych (NIC)                   |
| h.root-servers.net | 198.97.190.53, 2001:500:1::53     | Armia Stanów Zjednoczonych<br>(Laboratorium Badawcze)              |
| i.root-servers.net | 192.36.148.17, 2001:7fe::53       | Netnod                                                             |
| j.root-servers.net | 192.58.128.30, 2001:503:c27::2:30 | Verisign, Inc.                                                     |
| k.root-servers.net | 193.0.14.129, 2001:7fd::1         | RIPE NCC                                                           |
| l.root-servers.net | 199.7.83.42, 2001:500:9f::42      | ICANN                                                              |
| m.root-servers.net | 202.12.27.33, 2001:dc3::35        | WIDE Project                                                       |

Lokalizacje ważniejszych serwerów DNS można zobaczyć na stronie https://root-servers.org/:

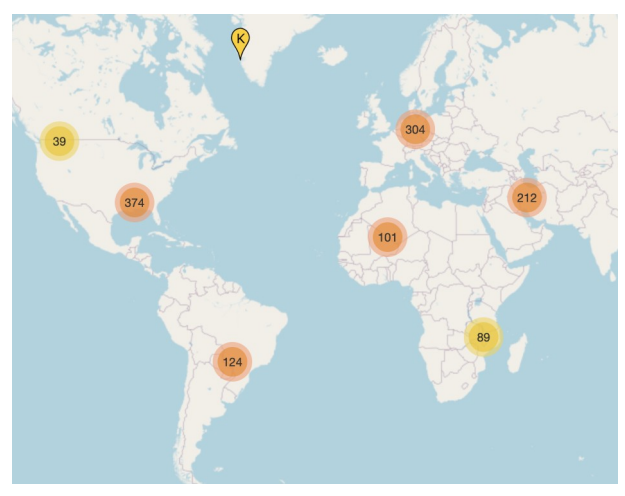

Serwery DNS na świecie

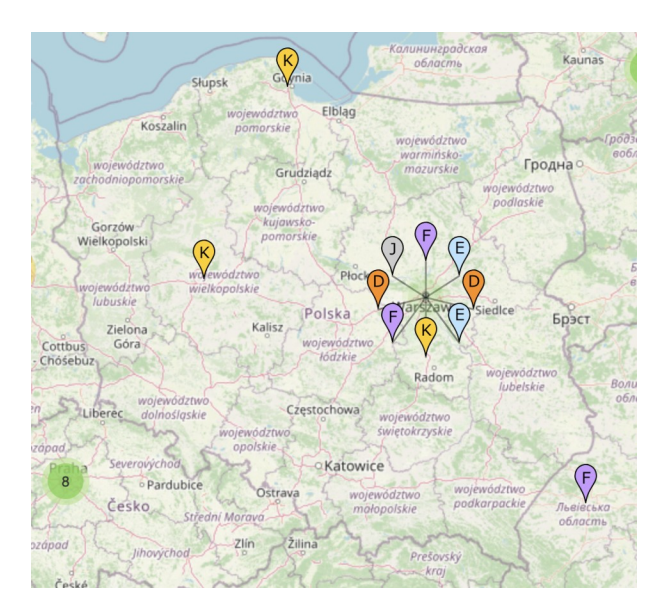

Po przybliżeniu mapy ukazują nam się bardziej szczegółowe informacje. W Polsce mamy dziesięć serwerów będących kopiami głównych serwerów DNS. Oprócz tego operatorzy internetowi mają własne podrzędne serwery DNS.

Przeglądarka, poszukując serwera o danej domenie, wysyła zapytanie do serwera DNS, a ten odpowiada jej odpowiednim adresem IP serwera. Jeżeli serwer nie zawiera adresu w swojej bazie danych, przesyła zapytanie dalej, do serwera wyżej.

Aby sprawdzić na serwerze DNS adres IP danej domeny, możemy użyć polecenia **nslookup**.

Na obrazku obok wywołałem polecenie nslookup i wyszukałem adres IP dla domen google.pl i pl.wikipedia.org.

| [adamecki@MacBoo              | k-Air-Adam:~ \$ nslookup               |
|-------------------------------|----------------------------------------|
| <pre>&gt; google.pl</pre>     |                                        |
| Server:                       | 2a00:f41:2807:333a::31                 |
| Address:                      | 2a00:f41:2807:333a::31#53              |
|                               |                                        |
| Non-authoritati               | ve answer:                             |
| Name: google.                 | pl                                     |
| Address: 142.25               | 0.186.195                              |
| <pre>&gt; pl.wikipedia.</pre> | org                                    |
| Server:                       | 2a00:f41:2807:333a::31                 |
| Address:                      | 2a00:f41:2807:333a::31#53              |
|                               |                                        |
| Non-authoritati               | ve answer:                             |
| pl.wikipedia.or               | g canonical name = dyna.wikimedia.org. |
| Name: dyna.wi                 | kimedia.org                            |
| Address: 185.15               | .59.224                                |
| >                             |                                        |

Powyższe serwery DNS dotyczą serwerów, które znajdują się w Internecie. Serwer DNS możemy jednak stworzyć sami dla naszej własnej sieci lokalnej, np. aby łatwiej odnajdować komputery w sieci (np. gdy mamy na nich uruchomione usługi sieciowe lub jeżeli chcemy po prostu uzyskać do nich dostęp [np. pulpit zdalny]).

W tym dokumencie przedstawię konfigurowanie serwera DNS w sieci lokalnej na komputerze z zainstalowanym systemem Windows Server 2022 oraz zagadnienia z tym związane. Przedstawię konfigurację takiego serwera w intranecie pomiędzy maszynami wirtualnymi.

# 2. Domeny, których możemy użyć, tworząc system domen w sieci lokalnej

Podczas tworzenia systemu domen w sieci lokalnej, najpopularniejszą domeną najwyższego poziomu (*ang. Top Level Domain* - TLD) jest **.local** (np. dla serwera NAS można ustawić domenę **nas.local** a dla Proxmox'a - **proxmox.local**). Jest to jednak domena, którą również stosują komputery wykorzystujące Avahi (system wykrywania usług mDNS), więc gdy mamy takie komputery w sieci lokalnej, możemy posłużyć się innymi domenami nadającymi się do użytku lokalnego:

- -.lan
- -.private
- -.internal
- -.corp
- -.home
- -.network
- -.intranet
- -.site

Tutaj wykorzystam domenę najwyższego poziomu .internal.

### 3. Adres loopback - czym jest i kiedy go stosować?

Zanim przejdę do pokazywania procesu konfiguracji serwera DNS, wytłumaczę jeszcze, czym jest adres loopback. Jest to adres IP, stosowany przez komputery w celu odwołania się do samego siebie (czasami możemy również podać domenę **localhost**).

| [adamecki@MacBool                  | <pre>c-Air-Adam:~ \$ nslookup localhost</pre> |
|------------------------------------|-----------------------------------------------|
| Server:                            | 2a00:f41:2807:333a::31                        |
| Address:                           | 2a00:f41:2807:333a::31#53                     |
| Name: localhos<br>Address: 127.0.0 | st<br>).1                                     |

Adres loopback to 127.0.0.1.

W temacie, który omawiam, możemy wykorzystać adres loopback, gdy jesteśmy "sami sobie sterem, żeglarzem, okrętem" - czyli gdy chcemy skorzystać z usługi DNS na serwerze, na którym ten serwer pracuje. Możemy jednak użyć adresu loopback do sprawdzenia, czy nasza karta sieciowa działa poprawnie, a także do skorzystania z dowolnej usługi sieciowej, którą hostujemy na tym samym komputerze, z którego uzyskujemy do niej dostęp (na przykład tworzymy aplikację internetową z pakietem XAMPP).

### 4. Rozpoczęcie konfiguracji serwera DNS w środowisku wirtualnym - przygotowanie środowiska pracy (intranetu) i konfiguracja maszyn wirtualnych

Na początku przedstawię proces przygotowania maszyn wirtualnych oraz intranetu, czyli wewnętrznej sieci, która będzie służyła maszynom do komunikowania się między sobą.

Najważniejszym elementem sieci jest maszyna o adresie IP 192.168.100.2 – to ona jest głównym tematem, gdyż to na niej będzie działał główny serwer DNS dla sieci. Będzie tam pracował również serwer DHCP, który będzie automatycznie przydzielał adresy IP innym urządzeniom w sieci (w tym wypadku klientowi z niewspieranym już systemem Windows 8.1 – wybrałem go jednak dlatego, że jest to lekki system – mój komputer mógłby nie poradzić sobie z bardziej zasobożernym systemem, gdy równolegle będą uruchomione trzy inne maszyny wirtualne), oraz przekazywał informacje o adresie IP serwerów DNS.

Kolejnym ważnym elementem sieci jest maszyna o adresie 192.168.100.3 – będzie to kolejny Windows Server 2022, którego skonfiguruję, aby był pomocniczym serwerem DNS, pokazując działanie transferów stref.

Pozostaje jeszcze maszyna wirtualna klienta – wcześniej wspomniany system Windows 8.1, który będzie miał przypisywany dynamicznie adres IP przez DHCP.

# 5. Instalacja systemu Windows Server 2022 na dwóch maszynach wirtualnych

Zacznę od utworzenia maszyny wirtualnej z poniższymi parametrami:

| 📃 Ogólne                                                                                    |                                                                                                    | 📃 Podgląd         |
|---------------------------------------------------------------------------------------------|----------------------------------------------------------------------------------------------------|-------------------|
| Nazwa:<br>System operacyjny:<br>Grupy:                                                      | Łukasik Windows Server 2022 (DNS)<br>Windows 2022 (64-bit)<br>Intranet                                                              |                   |
| 🔳 System                                                                                    |                                                                                                    | Łukasik Windows   |
| RAM:<br>Procesory:<br>Kolejność bootowani<br>EFI:<br>Akceleracja:                           | 4096 MB<br>2<br>a: Napęd optyczny, Dysk twardy<br>Włączone<br>Zagnieżdżone stronicowanie, Parawirtualizacja Hyper-V                 | Server 2022 (DNS) |
| 📃 Ekran                                                                                     |                                                                                                    |                   |
| Pamięć wideo:<br>Kontroler grafiki:<br>Akceleracja:<br>Serwer pulpitu zdalno<br>Nagrywanie: | 256 MB<br>VBoxSVGA<br>3D<br>2go: Wyłączony<br>Wyłączone                                                                             |                   |
| 🧕 Pamięć                                                                                    |                                                                                                    |                   |
| Kontroler: SATA<br>Port SATA 0: Łu<br>Port SATA 1: [N                                       | kasik Windows Server 2022 (DNS).vdi (Normalny, 32,00 GB)<br>apęd optyczny] pl-pl_windows_server_2022_x64_dvd_ac6af29a.iso (5,10 GB) |                   |
| 🕩 Dźwięk                                                                                    |                                                                                                    |                   |
| Wyłączone                                                                                   |                                                                                                    |                   |
| <b>5ieć</b><br>Karta 1: Intel PRO/                                                          | 1000 MT Desktop (Sieć wewnętrzna, 'intnet')                                                                                         |                   |
| 🤌 USB                                                                                       |                                                                                                    |                   |
| Kontroler USB: xH<br>Filtry urządzeń: 0 (                                                   | CI<br>aktywne: 0)                                                                                                    |                   |
| 📕 Udostępniane                                                                              | foldery                                                                                                    |                   |
| Brak                                                                                        |                                                                                                    |                   |
| 🦻 Opis                                                                                      |                                                                                                    |                   |
| Brak                                                                                        |                                                                                                    |                   |

Nazwa: Łukasik Windows Server 2022 (DNS) System Operacyjny: Windows Server 2022 (64-bit)

Pamięć RAM: 4096 MB Rdzenie procesora: 2 EFI: Włączone Karta graficzna: VBoxSVGA

Port SATA 0: Dysk systemowy 32 GB Port SATA 1: Wirtualny napęd optyczny

Karta sieciowa: Intel PRO/1000MT Desktop Sieć: Sieć wewnętrzna "intnet" Po skonfigurowaniu maszyny wirtualnej klonuję ją:

|                                                                                             |                                                                                                    | T. C. C. C. C. C. C. C. C. C. C. C. C. C. |
|---------------------------------------------------------------------------------------------|----------------------------------------------------------------------------------------------------|-------------------------------------------|
| 📃 Ogólne                                                                                    |                                                                                                    | 📃 Podgląd                                 |
| Nazwa:<br>System operacyjny:<br>Grupy:                                                      | Łukasik Windows Server 2022 (Pomocniczy DNS)<br>Windows 2022 (64-bit)<br>Intranet                                                             |                                           |
| 🔳 System                                                                                    |                                                                                                    | Łukasik Windows                           |
| RAM:<br>Procesory:<br>Kolejność bootowania<br>EFI:<br>Akceleracja:                          | 4096 MB<br>2<br>2: Napęd optyczny, Dysk twardy<br>Włączone<br>Zagnieżdżone stronicowanie, Parawirtualizacja Hyper-V                           | Server 2022<br>(Pomocniczy DNS)           |
| 📃 Ekran                                                                                     |                                                                                                    |                                           |
| Pamięć wideo:<br>Kontroler grafiki:<br>Akceleracja:<br>Serwer pulpitu zdalne<br>Nagrywanie: | 256 MB<br>VBoxSVGA<br>3D<br>vgo: Wyłączony<br>Wyłączone                                                                                       |                                           |
| 🧕 Pamięć                                                                                    |                                                                                                    |                                           |
| Kontroler: SATA<br>Port SATA 0: Łu<br>Port SATA 1: [Na                                      | asik Windows Server 2022 (Pomocniczy DNS).vdi (Normalny, 32,00 GB)<br>apęd optyczny] pl-pl_windows_server_2022_x64_dvd_ac6af29a.iso (5,10 GB) |                                           |
| 🜗 Dźwięk                                                                                    |                                                                                                    |                                           |
| Wyłączone                                                                                   |                                                                                                    |                                           |
| 🚽 Sieć                                                                                      |                                                                                                    |                                           |
| Karta 1: Intel PRO/                                                                         | 1000 MT Desktop (Sieć wewnętrzna, 'intnet')                                                                                                   |                                           |
| 🥟 USB                                                                                       |                                                                                                    |                                           |
| Kontroler USB: xH0<br>Filtry urządzeń: 0 (a                                                 | Xi<br>Iktywne: 0)                                                                                                    |                                           |
| 📕 Udostępniane                                                                              | foldery                                                                                                    |                                           |
| Brak                                                                                        |                                                                                                    |                                           |
| 🦻 Opis                                                                                      |                                                                                                    |                                           |
| Brak                                                                                        |                                                                                                    |                                           |

Zmieniam tylko nazwę na Łukasik Windows Server 2022 (Pomocniczy DNS), lecz generuję nowy adres MAC karcie sieciowej podczas klonowania.

Następnie uruchamiam obie maszyny wirtualne i przechodzę do instalacji systemu operacyjnego.

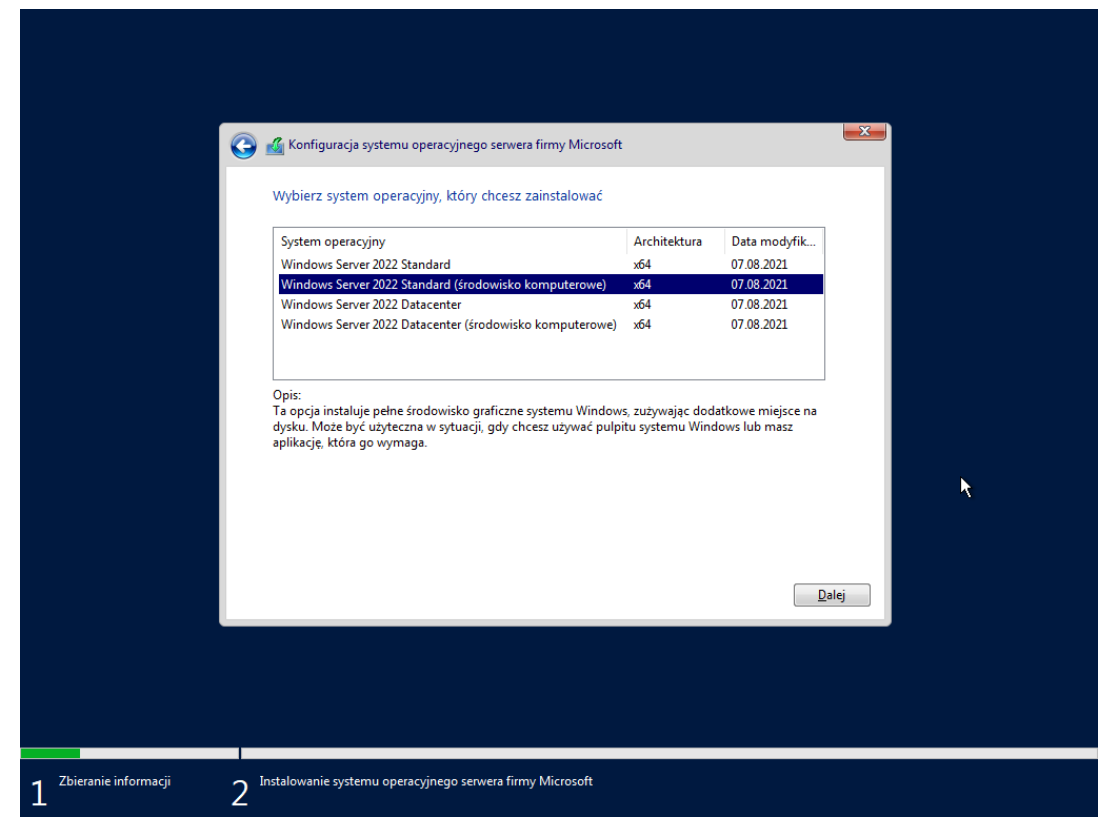

Wybór edycji systemu operacyjnego Windows Server 2022

|                        |                 | 🍕 Konfiguracja systemu<br>Gdzie chcesz zains           | operacyjnego serwera 1<br>talować system c | firmy Microsoft<br>peracyjny? |                          |            |     |   |
|------------------------|-----------------|--------------------------------------------------------|--------------------------------------------|-------------------------------|--------------------------|------------|-----|---|
|                        |                 | Nazwa                                                  | rzydzielone miejsce                        | Całkowity ro<br>32.0 GB       | Wolne miejsce<br>32.0 GB | Тур        |     |   |
|                        | l               | <ul> <li>Qdśwież</li> <li>Załaduj sterownik</li> </ul> | XUsuń<br>PRozszerz                         | <b>e</b> ormatuj              | <mark>∦ №</mark> owa     |            |     |   |
|                        |                 |                                                        |                                            |                               |                          | <u>D</u> a | lej | * |
| 1 Zbieranie informacji | 2 <sup>in</sup> | stalowanie systemu opera                               | cyjnego serwera firmy                      | Microsoft                     |                          |            |     |   |

Wybór dysku docelowego

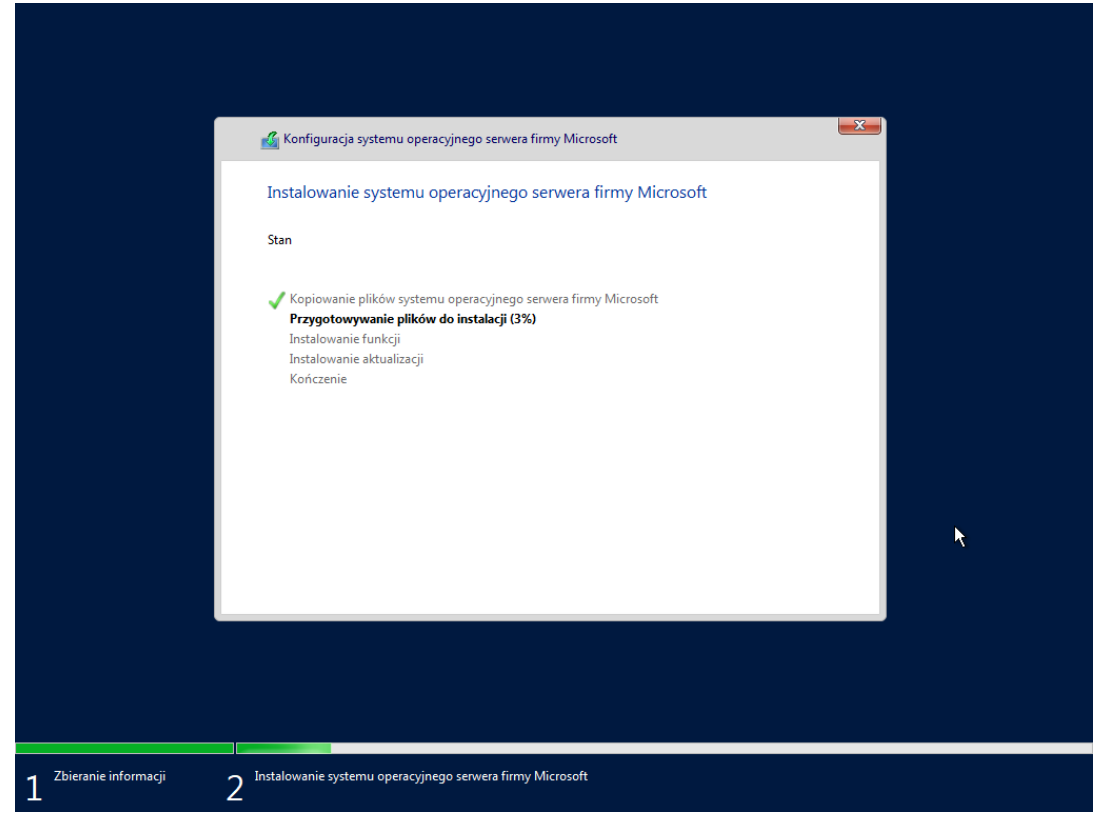

Proces instalacji systemu

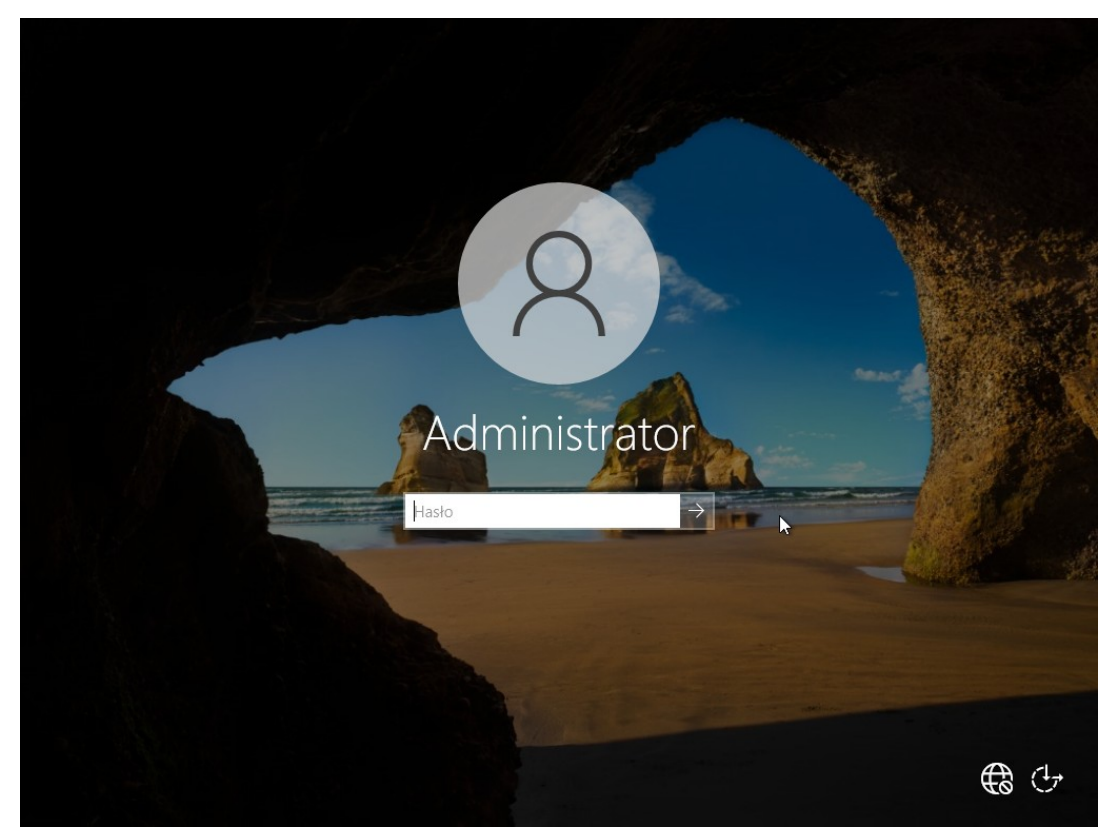

Ekran logowania do nowo zainstalowanego systemu

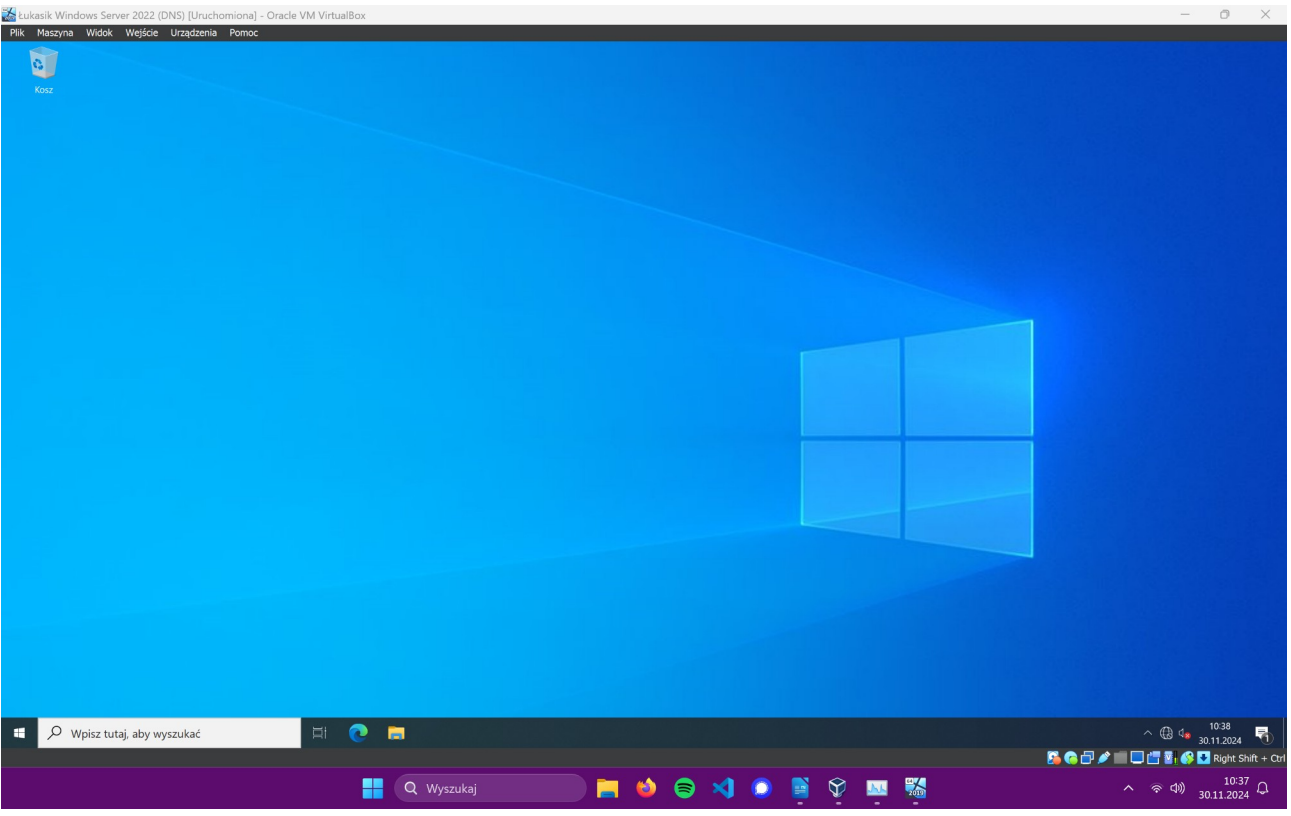

Pulpit nowo zainstalowanego systemu Windows Server 2022 na maszynie wirtualnej.

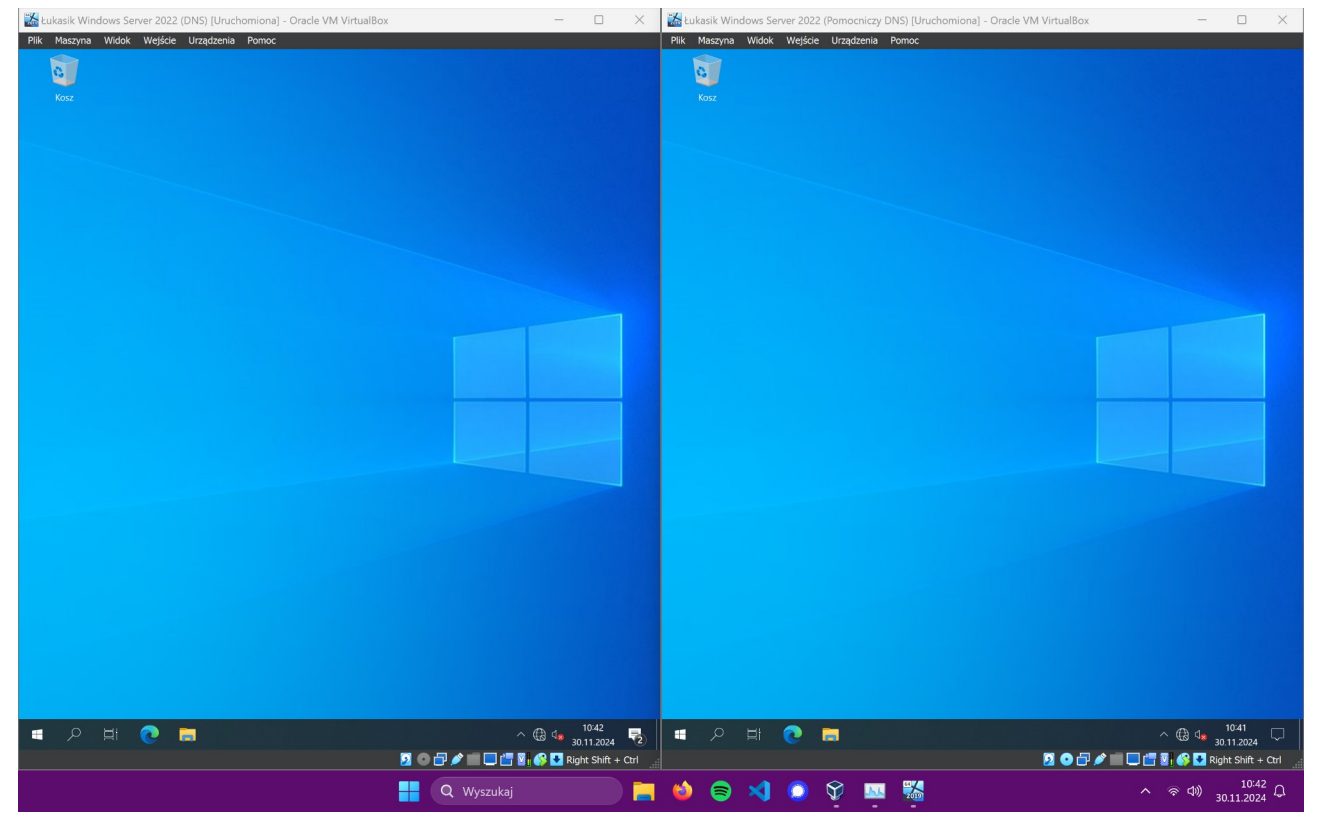

Na drugiej maszynie wirtualnej robię dokładnie to samo.

Dwie maszyny wirtualne z systemami Windows Server 2022.

Przechodzę do ustawień nazwy komputera, i nazywam maszyny kolejno **W2022-DHCP-DNS** (Serwer DHCP i DNS) i **W2022-AUX-DNS** (Auxiliary DNS – DNS pomocniczy):

| aukasik Windows Server 2022 (DNS) [Uruchomio | na] - Oracle VM VirtualBox — 🗆 🗙          | 1   | Łukasik \ | Windows Server 2022 (Pomocniczy DNS) | [Uruchomiona] - Oracle VM VirtualBox                  | - 0 ×                              |
|----------------------------------------------|-------------------------------------------|-----|-----------|--------------------------------------|-------------------------------------------------------|------------------------------------|
| Plik Maszyna Widok Wejście Urządzenia Pom    | oc —                                      | Pli | k Maszy   | na Widok Wejście Urządzenia Pom      | oc                                                    |                                    |
| Ustawienia                                   |                                           |     | Ustar     | wienia                               |                                                       |                                    |
| යි Strona główna                             | Informacje                                | 6   | 3 Stron   | a główna                             | Informacje                                            |                                    |
| Znajdź ustawienie                            | Komputer jest monitorowany i              |     | Znajdź u  | istawienie 🔎                         | Komputer jest monitorow                               | vany i                             |
| System                                       | Zobacz szczegóły w usłudze Zabezpieczenia | S   | /stem     |                                      | Zobacz szczegóły w usłudze Zabezp                     | ieczenia                           |
| 🖵 Ekran                                      | Windows                                   | 5   | □ Ekran   |                                      | Windows                                               |                                    |
| (1)) Dźwirt-                                 | Specyfikacja urządzenia                   | 4   | ) Dźwie   |                                      | Specyfikacja urządzenia                               |                                    |
|                                              | V @                                       | Γ   | ] Powia   |                                      | toro                                                  | U @                                |
| Skup     Można użyć kombinacji liter, łącz   | uer a<br>ników i cyfr.                    | 2   | ) Skup    | Można użyć kombinacji liter, łącz    | ników i cyfr.                                         |                                    |
| 🕐 Zasila 🛛 Bieżąca nazwa komputera: WIN-I    | 8DRMSH82J8                                | d   | ) Zasila  | Bieżąca nazwa komputera: WIN-I       | O9AJV5QMS8                                            | 53BC                               |
| Pamie W2022-DHCP-DNS                         | ×                                         | _   | □ Pami    | W2022-AUX-DNS                        | ×                                                     |                                    |
| 다. Table                                     | Dalej Anuluj zania                        |     | 3 Table   |                                      |                                                       | Dalej Anuluj zania                 |
| 曰 Obst                                       | коріај                                    |     | Obsł      |                                      | коріај                                                |                                    |
| Wyświetlanie na tym komputerze               | Zmień nazwę tego komputera                | 6   | D Wyśv    | vietlanie na tym komputerze          | Zmień nazwę tego komputera                            |                                    |
| >< Pulpit zdalny                             |                                           | >   | < Pulpit  | zdalny                               |                                                       |                                    |
| <ul> <li>Informacje</li> </ul>               | Specyfikacja systemu Windows              | 0   | ) Inforr  | nacje                                | Specyfikacja systemu Wir                              | ndows                              |
|                                              | Wersja Windows Server 2022 Standard       | [   |           |                                      | Wersja                                                | Windows Server 2022 Standard       |
|                                              | Wersja 21H2                               |     |           |                                      | Wersja                                                | 21H2                               |
|                                              | Zainstalowano dhia 30.11.2024             |     |           |                                      | Zainstalowano dnia<br>Kompilacio sustemu energa inego | 30.11.2024                         |
|                                              | Kompilacja systemu operacyjnego 20546.169 |     |           |                                      | kompilacja systemu operacyjnego                       | 20340.109                          |
|                                              | Коріиј                                    |     |           |                                      | Kopiuj                                                |                                    |
| 🔳 🔎 🖽 🔍 🖿                                    | ^ ⊕ ₄ <mark>, 1043</mark> 🥫               |     | م i       | H 💽 🗖 🕺                              |                                                       | ^ ⊕ ₄ <mark>2 10:43</mark> ↓       |
|                                              | 🧕 💿 🗗 🖉 🔚 🔤 🚼 🚱 🔽 Right Shift + Ctrl      |     |           |                                      | 2 🖸 🗗                                                 | 🖋 📖 🗔 🔚 📳 🚱 🛂 Right Shift + Ctrl 🔢 |
|                                              | Q Wyszukaj                                | 6   | )         | 🕽 刘 🔘 💱 💷 🖣                          |                                                       | へ 奈 印》 10:43<br>30.11.2024 〇       |

Następnie przechodzę do ustawień IPv4 i ustawiam karcie sieciowej poniższe parametry:

| Ustawienia                    |                                                                                                    | – ø ×                       |
|-------------------------------|----------------------------------------------------------------------------------------------------|-----------------------------|
| යි Strona główna              | Stan                                                                                                    |                             |
| Znajdź ustawienie $\wp$       | Stan sieci                                                                                                    |                             |
| Sieć i Internet               | Polączenia sieciowe – 🗆 🗙                                                                                                    |                             |
|                               | 🗧 🔶 Y Panel sterowania > Sieć i Internet > Połączenia sieciowe 🖉 🙂 Przeszukaj: Połączenia sieciowe 🖉                                                                                                    |                             |
| 🖨 Stan                        | Organizuj * Wyłącz to urządzenie sieciowe Diagnozuj to polaczania - 7 mień narwa kon nokarzania - Młudwiał stan tego polączenia * 🐺 * 🔳 🔕                                                                                                    |                             |
| 토 Ethernet                    | Siec miezdentytikovana                                                                                                    |                             |
| C Telefoniczne                | Pe Właściwośći: Protokół internetowy w wesji 4 (TCP/IP-4) X                                                                                                    |                             |
| % VPN                         | Ogdine                                                                                                    |                             |
| Server proxy                  | Pry odpowiedniej konfiguracji se da mostare automatycina upskale<br>nastadore unatavisnici protokolu PV vorskomiym vojadku musise<br>upskale utovijenia protokolu PV vojadku musise<br>Upskaja dales IP automatycznie<br>Upskaja dales IP automatycznie<br>Upskaja dales servera DMS automatycznie<br>Upskaja dales servera DMS automatycznie<br>Upskaja dales servera DMS (0 0 0 0 0 0 0 0 0 0 0 0 0 0 0 0 0 0 0 |                             |
| 1                             | 1 element 1 zaznaczony element                                                                                                    |                             |
|                               | Resetowanie sieci                                                                                                    |                             |
| 🖷 🔎 Wpisz tutaj, aby wyszukać | H 💽 🚍 🏘 💻                                                                                                    | ^ 🕀 🔩 11:28<br>30.11.2024 🔁 |

| Adres IPv4:              | 192.168.100.2 |
|--------------------------|---------------|
| Maska podsieci:          | 255.255.255.0 |
| Brama domyślna:          | 192.168.100.1 |
| Preferowany serwer DNS:  | 8.8.8.8       |
| Alternatywny serwer DNS: | 8.8.4.4       |
|                          |               |

Na drugiej maszynie wirtualnej robię dokładnie to samo, tylko że ustawiam inny adres IPv4: 192.168.100.3.

# 6. Instalacja serwera DNS w systemie Windows Server 2022

Teraz zainstaluję odpowiednie narzędzia do uruchomienia serwera DNS na maszynach z systemem Windows Server 2022.

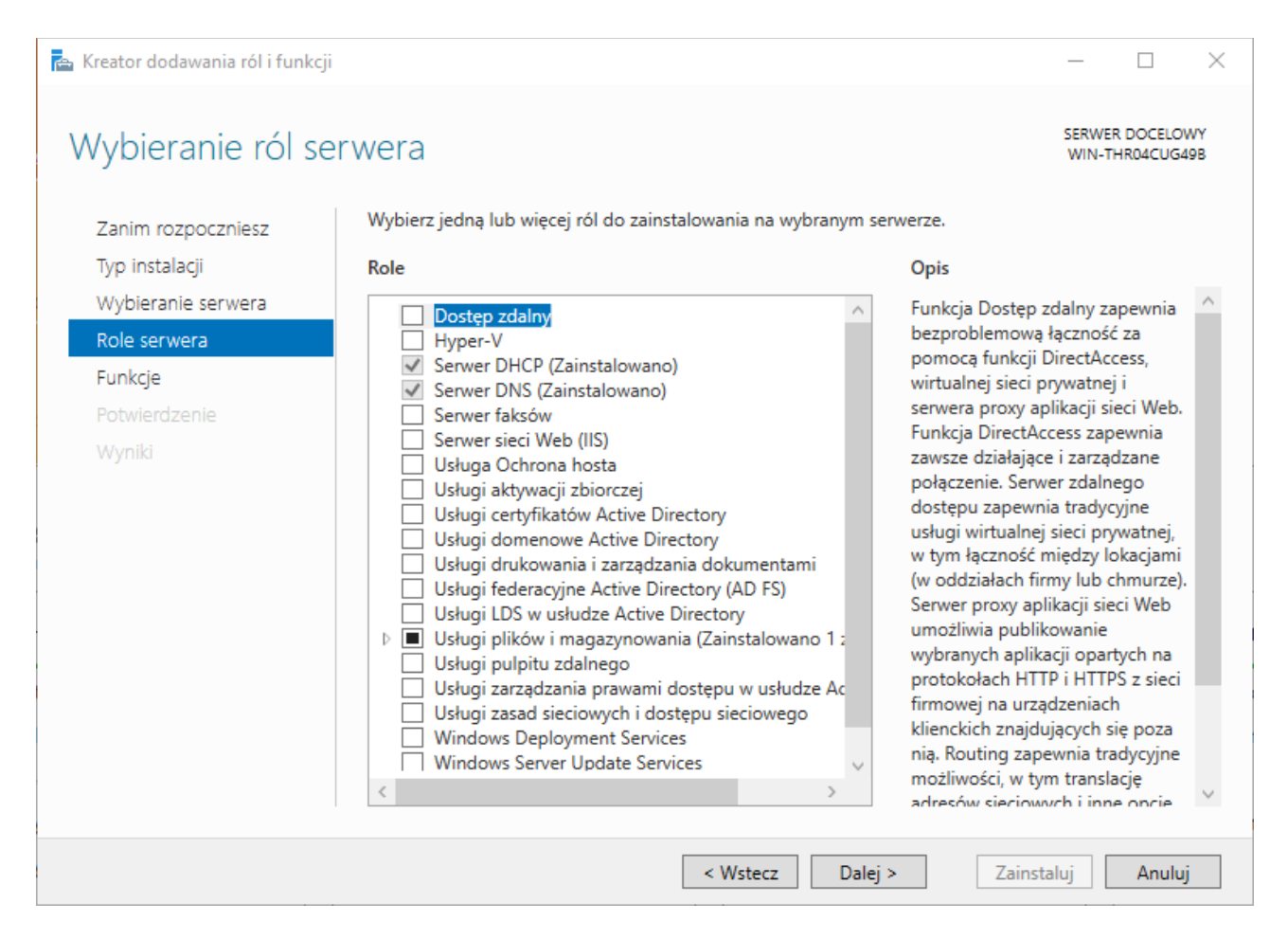

W Menedżerze Serwera dodaję role Serwer DHCP i DNS. Na drugiej maszynie instaluję tylko DNS.

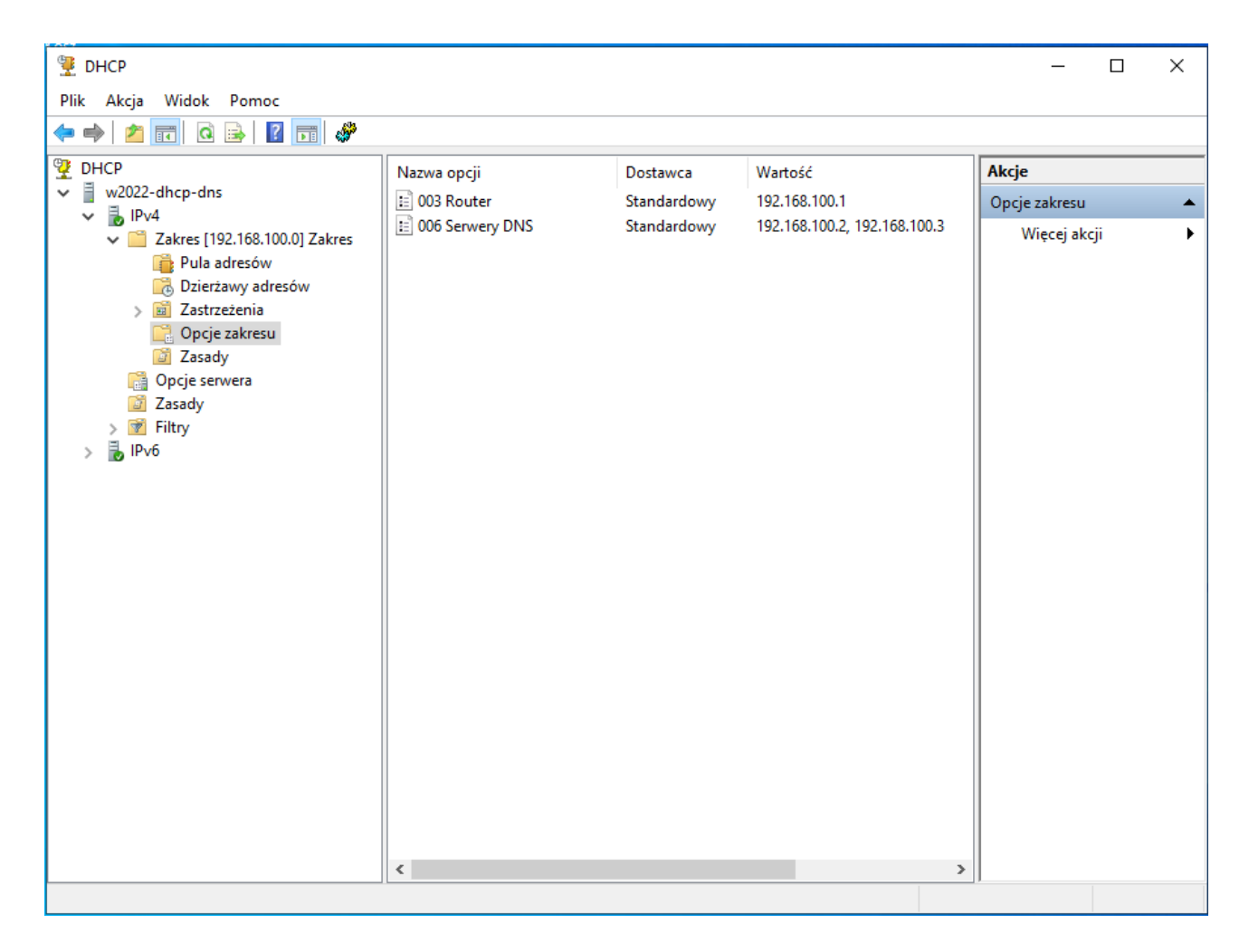

Konfiguruję DHCP tak, aby wydawał on adresy od 192.168.100.4 do 192.168.100.254 i podawał informacje o serwerach DNS (192.168.100.2, 192.168.100.3).

|   | 22 |                                           | Centrum sied                   | ci i udostępniania                             |                                        | - 🗆 ×                                     |        |
|---|----|-------------------------------------------|--------------------------------|------------------------------------------------|----------------------------------------|-------------------------------------------|--------|
|   |    | <b>P</b>                                  | Poła                           | ączenia sieciowe                               |                                        | ×                                         |        |
|   |    |                                           | sterowania → Sieć i Internet → | Połączenia sieciowe<br>Thernet                 |                                        | ij: Połączenia sieciowe 🎾                 |        |
|   |    | Organizuj 🔻 Wyłącz to                     |                                |                                                | jo połączenia                          | » ≝= ▼ 🚺 🕜                                |        |
|   |    | Ethernet                                  | Ogólne                         |                                                | Szczegóły j                            | połączenia sieciowego                     |        |
|   |    | Sieć niezidentyfikc<br>Karta Intel(R) PRO | Połączenie                     | 20.210.000.000                                 | Szczegóły połaczenia sieci             | owego:                                    |        |
|   |    |                                           | Połączenia IPv4:               | Brak dostępu do Inter<br>Brak dostępu do Inter | Właściwość                             | Wartość                                   |        |
|   |    |                                           | Stan nośnika:                  | Włąc                                           | Sufiks DNS konkretneg                  |                                           |        |
| 1 |    |                                           | Czas trwania:                  | 00:0                                           | Opis                                   | Karta Intel(R) PRO/1000 MT De             | esktop |
|   |    |                                           | Szybkość:                      | 1,0                                            | Adres fizyczny                         | 08-00-27-2E-2C-DC                         |        |
|   |    |                                           | Compacible 103                 |                                                | DHCP włączone                          | Tak                                       |        |
|   |    |                                           | Szczegoły                      |                                                | Adres IPv4                             | 192.168.100.4                             |        |
| 1 |    |                                           |                                |                                                | Maska podsieci IPv4                    | 200.200.200.0<br>15 anudoio 2024 11:21:20 |        |
|   |    |                                           |                                |                                                | Dzierżawa uzyskana<br>Dzierżawa wygasa | 16 grudnia 2024 11:21:20                  |        |
|   |    |                                           | Aktywnosc                      | Construction of the                            | Brama domvślna IPv4                    | 192.168.100.1                             |        |
|   |    |                                           | Wustano                        | Odebu                                          | Serwer DHCP IPv4                       | 192.168.100.2                             |        |
|   |    |                                           | wysiano —                      |                                                | Serwery DNS IPv4                       | 192.168.100.2                             |        |
|   |    |                                           | Baity: 3.64                    | 15                                             |                                        | 192.168.100.3                             |        |
|   |    |                                           | 50,00                          |                                                | Serwer WINS IPv4                       |                                           |        |
|   |    |                                           |                                |                                                | System NetBIOS przez T                 | . Tak                                     |        |
|   |    |                                           | 🚱 Właściwości 🛛 🚱 Wyłą         | cz Diagnozuj                                   | Adres IPv6 połączenia I                | 1680::9831:ce4a:cobb:15a8%3               |        |
|   |    |                                           |                                |                                                |                                        |                                           |        |
|   |    |                                           |                                | Z                                              | <                                      |                                           | >      |
|   |    |                                           |                                |                                                |                                        |                                           |        |
|   |    |                                           |                                |                                                |                                        | 2                                         | amknij |
|   |    |                                           |                                |                                                |                                        |                                           |        |
|   |    |                                           |                                |                                                |                                        |                                           |        |
| 1 |    | 1 element 1 zzznaczenu eleu               | ment                           |                                                |                                        | 8== [53]                                  | 1000   |

Maszyna z systemem Windows 8.1 prawidłowo pobrała informacje z DHCP.

## 7. Konfiguracja strefy lukasik.internal

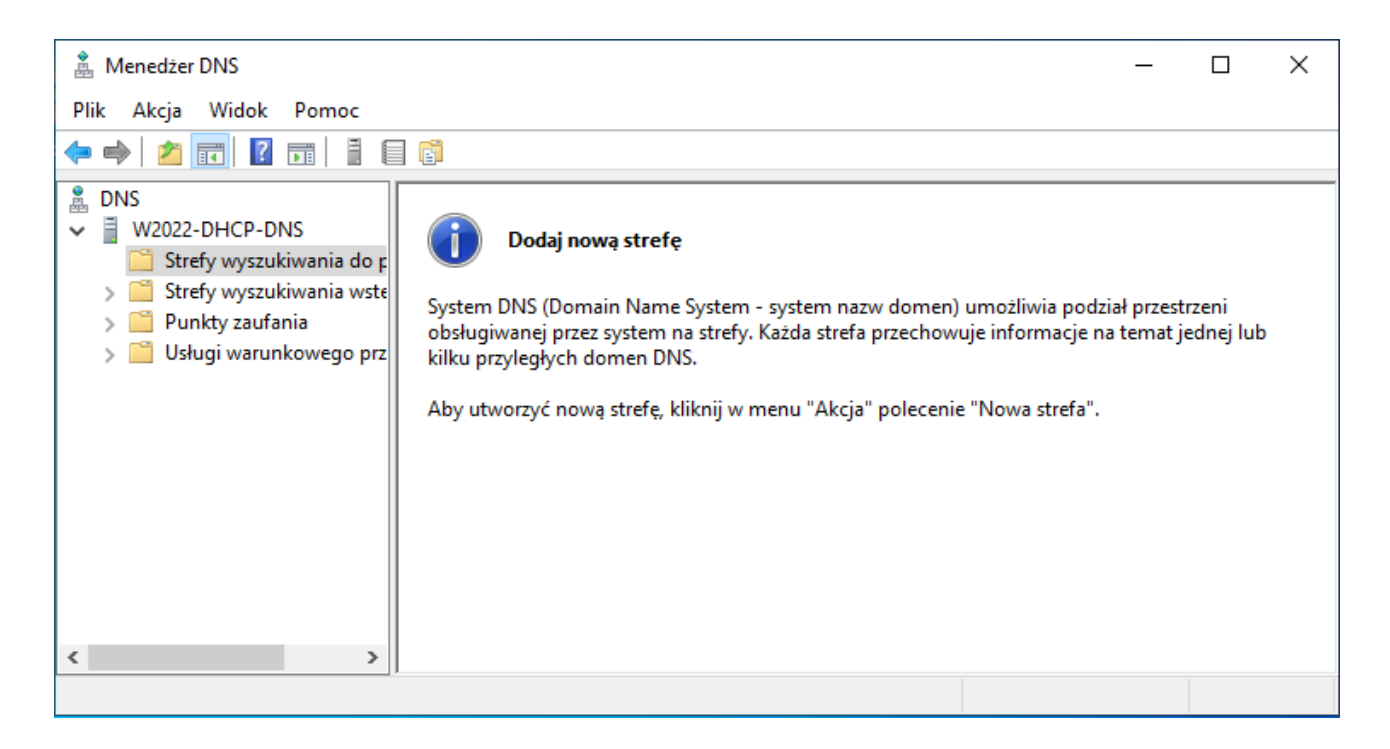

W menedżerze DNS, w kategorii "Strefy wyszukiwania do przodu" należy stworzyć nową strefę.

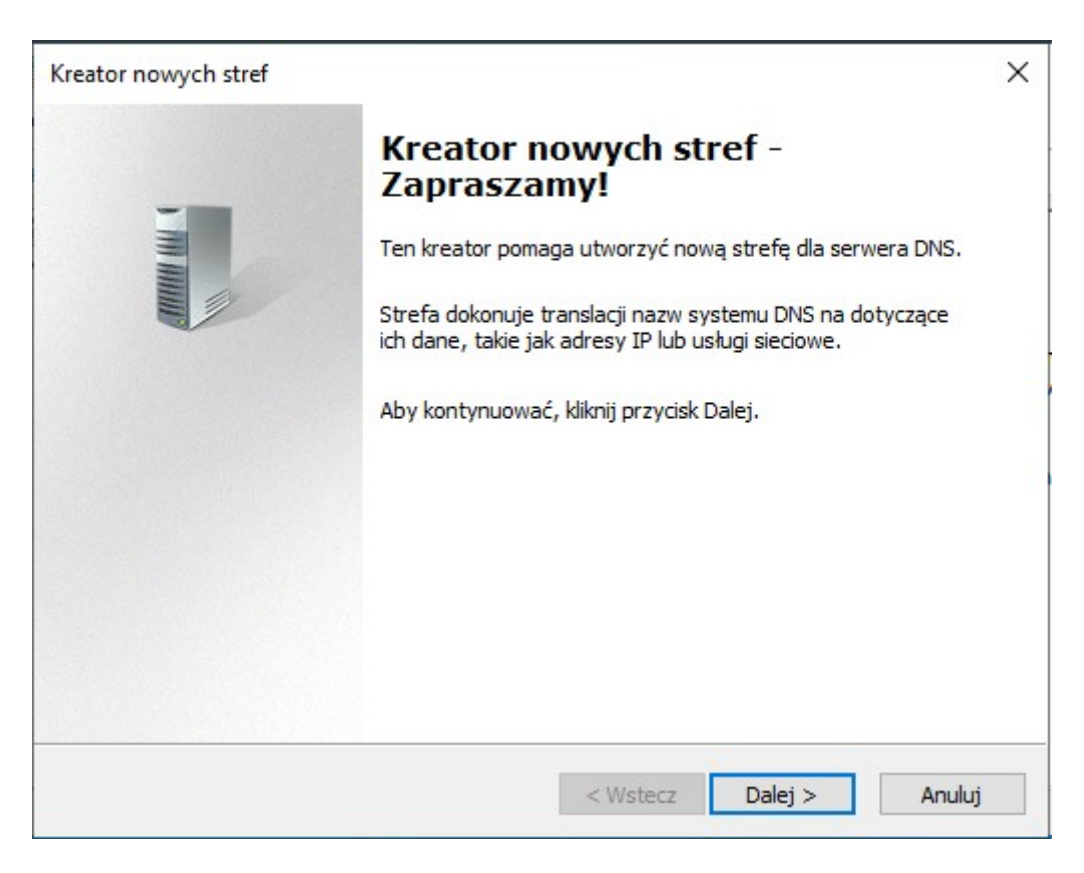

| Kreator nowych stref                                                                                                    | ×     |
|----------------------------------------------------------------------------------------------------|-------|
| <b>Typ strefy</b><br>Serwer DNS obsługuje rozmaite typy stref i sposoby magazynowania danych.                                                                                                    |       |
| Wybierz typ strefy, którą chcesz utworzyć:                                                                                                    |       |
| Strefa podstawowa                                                                                                    |       |
| Tworzy kopię strefy, którą można aktualizować bezpośrednio na tym serwerze.                                                                                                    |       |
| 🔿 Strefa pomocnicza                                                                                                    |       |
| Tworzy kopię strefy istniejącej na innym serwerze. Ta opcja pomaga równoważyć<br>obciążenia związane z przetwarzaniem danych przez serwery podstawowe i<br>zapewnia odporność na uszkodzenia.                                                                                                    |       |
| 🔿 Strefa skrótowa                                                                                                    |       |
| Tworzy kopię strefy zawierającą tylko rekordy zasobów Serwer nazw (NS), Adres<br>startowy uwierzytelniania (SOA) i ewentualnie sklejek hosta (A). Serwer<br>zawierający strefę skrótową nie jest autorytatywny dla tej strefy.<br>Przechowuj strefę w usłudze Active Directory (dostępne, jeśli serwer DNS jest<br>zapisywalnym kontrolerem domeny) |       |
| < Wstecz Dalej > Ar                                                                                                    | nuluj |

Tworzę strefę podstawową – strefa pomocnicza zostanie utworzona na drugiej maszynie.

| Kreator nowych stref                                                                                                    | ×       |
|----------------------------------------------------------------------------------------------------|---------|
| Nazwa strefy<br>Jaka jest nazwa nowej strefy?                                                                                                    |         |
| Nazwa strefy określa część obszaru nazw DNS, dla którego ten serwer jest<br>autorytatywny. Może to być nazwa domeny organizacji (np. microsoft.com) lub częś<br>nazwy domeny (np. nowastrefa.microsoft.com). Nazwa strefy nie jest nazwą serwe<br>DNS. | ć<br>ra |
| Nazwa strefy:<br> ukasik.internal                                                                                                    |         |
| < Wstecz Dalej >                                                                                                    | Anuluj  |

| Plik strefy                                                                                                    | $\sim$ |
|----------------------------------------------------------------------------------------------------|--------|
| Możesz utworzyć nowy plik strefy lub użyć pliku skopiowanego z innego serwera DNS.                                                                                                    | 1      |
| Czy chcesz utworzyć nowy plik strefy czy też użyć istniejącego pliku skopiowanego z<br>innego serwera DNS?                                                                                                    |        |
| Utwórz nowy plik o tej nazwie:                                                                                                    |        |
| lukasik.internal.dns                                                                                                    |        |
| O Użyj istniejącego pliku:                                                                                                    |        |
| Aby użyć tego istniejącego pliku, upewnij się, że został on skopiowany do folderu<br>%SystemRoot%\system32\dns na tym serwerze, a następnie kliknij przycisk<br>Dalej.                                                                                                    |        |
| < Wstecz Dalej > Anuluj                                                                                                    |        |
| Kreator nowych stref                                                                                                    | ~      |
| Aktualizacja dynamiczna<br>Można określić, że ta strefa DNS akceptuje dynamiczne aktualizacje zabezpieczone<br>lub niezabezpieczone albo nie akceptuje dynamicznych aktualizacji.                                                                                                    | ×      |
| Aktualizacja dynamiczna         Można określić, że ta strefa DNS akceptuje dynamiczne aktualizacje zabezpieczone lub niezabezpieczone albo nie akceptuje dynamicznych aktualizacji.         Aktualizacje dynamiczne pozwalają komputerom klienckim usługi DNS na rejestrowanie i dynamiczne aktualizowanie ich rekordów zasobów przy użyciu serwera DNS za każdym razem, kiedy nastąpią jakieś zmiany.                                                                                                    |        |
| Aktualizacja dynamiczna         Można określić, że ta strefa DNS akceptuje dynamiczne aktualizacje zabezpieczone lub niezabezpieczone albo nie akceptuje dynamicznych aktualizacji.         Aktualizacje dynamiczne pozwalają komputerom klienckim usługi DNS na rejestrowanie i dynamiczne aktualizowanie ich rekordów zasobów przy użyciu serwera DNS za każdym razem, kiedy nastąpią jakieś zmiany.         Wybierz typ aktualizacji dynamicznych, na które chcesz zezwalać:                                                                                                    |        |
| Aktualizacja dynamiczna       Można określić, że ta strefa DNS akceptuje dynamiczne aktualizacje zabezpieczone lub niezabezpieczone albo nie akceptuje dynamicznych aktualizacji.         Aktualizacje dynamiczne pozwalają komputerom klienckim usługi DNS na rejestrowanie i dynamiczne aktualizowanie ich rekordów zasobów przy użyciu serwera DNS za każdym razem, kiedy nastąpią jakieś zmiany.         Wybierz typ aktualizacji dynamicznych, na które chcesz zezwalać:         Zezwalaj tylko na zabezpieczone aktualizacje dynamiczne (zalecane dla Active Directory)                                                                                                    |        |
| Aktualizacja dynamiczna         Można określić, że ta strefa DNS akceptuje dynamiczne aktualizacje zabezpieczone lub niezabezpieczone albo nie akceptuje dynamicznych aktualizacji.         Aktualizacje dynamiczne pozwalają komputerom klienckim usługi DNS na rejestrowanie i dynamiczne aktualizowanie ich rekordów zasobów przy użyciu serwera DNS za każdym razem, kiedy nastąpią jakieś zmiany.         Wybierz typ aktualizacji dynamicznych, na które chcesz zezwalać:         Zezwalaj tylko na zabezpieczone aktualizacje dynamiczne (zalecane dla Active Directory).         Ta opcja jest dostępna tylko dla stref zintegrowanych z usługą Active Directory.                                                                                                    |        |
| Aktualizacja dynamiczna         Można określić, że ta strefa DNS akceptuje dynamiczne aktualizacje zabezpieczone lub niezabezpieczone albo nie akceptuje dynamicznych aktualizacji.         Aktualizacje dynamiczne pozwalają komputerom klienckim usługi DNS na rejestrowanie i dynamiczne aktualizowanie ich rekordów zasobów przy użyciu serwera DNS za każdym razem, kiedy nastąpią jakieś zmiany.         Wybierz typ aktualizacji dynamicznych, na które chcesz zezwalać:         Zezwalaj tylko na zabezpieczone aktualizacje dynamiczne (zalecane dla Active Directory).         Ta opcja jest dostępna tylko dla stref zintegrowanych z usługą Active Directory.         Zezwalaj na zabezpieczone oraz niezabezpieczone aktualizacje dynamiczne                                                                                                    | ×      |
| Aktualizacja dynamiczna         Można określić, że ta strefa DNS akceptuje dynamiczne aktualizacje zabezpieczone lub niezabezpieczone albo nie akceptuje dynamicznych aktualizacji.         Aktualizacje dynamiczne pozwalają komputerom klienckim usługi DNS na rejestrowanie i dynamiczne aktualizowanie ich rekordów zasobów przy użyciu serwera DNS za każdym zeem, kiedy nastąpią jakieś zmiany.         Wybierz typ aktualizacji dynamicznych, na które chcesz zezwalać:         Ozezwalaj tylko na zabezpieczone aktualizacje dynamiczne (zalecane dla Active Directory).         Ta opcja jest dostępna tylko dla stref zintegrowanych z usługą Active Directory.         Ozezwalaj na zabezpieczone oraz niezabezpieczone aktualizacje dynamiczne Aktualizacje dynamiczne rekordów zasobów są akceptowane od dowolnego klienta.         Można obcja stanowi poważne zagrożenie zabezpieczeń, ponieważ aktualizacje moz być akceptowane z niezaufanych źródeł.                                                                                                    | ×      |
| <ul> <li>Aktualizacja dynamiczna</li> <li>Można określić, że ta strefa DNS akceptuje dynamiczne aktualizacje zabezpieczone lub niezabezpieczone albo nie akceptuje dynamicznych aktualizacji.</li> <li>Aktualizacje dynamiczne pozwalają komputerom klienckim usługi DNS na rejestrowanie i dynamiczne aktualizowanie ich rekordów zasobów przy użyciu serwera DNS za każdym razem, kiedy nastąpią jakieś zmiany.</li> <li>Wybierz typ aktualizacji dynamicznych, na które chcesz zezwalać:         <ul> <li>Czezwalaj tylko na zabezpieczone aktualizacje dynamiczne (zalecane dla Active Directory).</li> <li>Ta opcja jest dostępna tylko dla stref zintegrowanych z usługą Active Directory.</li> <li>Czezwalaj na zabezpieczone oraz niezabezpieczone aktualizacje dynamiczne ktualizacje dynamiczne rekordów zasobów są akceptowane od dowolnego klienta.</li> <li>Macinizacje dynamiczne rekordów zasobów są akceptowane od dowolnego klienta.</li> <li>Macinizacje dynamiczne rekordów zasobów są akceptowane od dowolnego klienta.</li> <li>Macinizacje dynamiczne rekordów zasobów są akceptowane od dowolnego klienta.</li> <li>Macinizacje dynamiczne rekordów zasobów są akceptowane od dowolnego klienta.</li> <li>Macinizacje dynamiczne rekordów zasobów są akceptowane od dowolnego klienta.</li> <li>Macinizacje dynamiczne rekordów zasobów są akceptowane od dowolnego klienta.</li> <li>Macinizacje dynamiczne rekordów zasobów są akceptowane od dowolnego klienta.</li> </ul> </li> </ul>                                                                                                    |        |
| Aktualizacja dynamiczna       Image: Construction of the structure of the structure o |        |

Na potrzeby tematu włączę aktualizacje dynamiczne, jednak w prawdziwym życiu warto upewnić się, czy nie stanowi to zagrożenia bezpieczeństwa dla naszej sieci.

| 🍰 Menedżer DNS                                                                                                    |                             |                                             | _                                      |        | × |
|----------------------------------------------------------------------------------------------------|-----------------------------|---------------------------------------------|----------------------------------------|--------|---|
| Plik Akcja Widok Pomoc                                                                                                    |                             |                                             |                                        |        |   |
| 🗢 🄿 🞽 📰 🖾 🗟 🚺                                                                                                    |                             |                                             |                                        |        |   |
|                                                                                                    | Nazwa                       | Тур                                         | Dane                                   |        |   |
| <ul> <li>Strefy wyszukiwania do p</li> <li>Strefy wyszukiwania wste</li> <li>Strefy wyszukiwania wste</li> <li>Punkty zaufania</li> <li>Usługi warunkowego prz</li> </ul> | identyczny jak folder nadrz | Adres startowy uwierzyt<br>Serwer nazw (NS) | [1], w2022-dhcp-dns<br>w2022-dhcp-dns. | ., hos |   |
| < >                                                                                                    |                             |                                             | 1                                      |        |   |
|                                                                                                    |                             |                                             |                                        |        |   |

Utworzona strefa prezentuje się następująco. Utworzę teraz rekordy A dla obu serwerów w sieci oraz aliasy CNAME.

| 🎄 Menedżer DNS                                                                                                    |                                                                       |                                                    | Aktualizuj plik danych serwera                                                                                                    |   |
|----------------------------------------------------------------------------------------------------|-----------------------------------------------------------------------|----------------------------------------------------|----------------------------------------------------------------------------------------------------|---|
| Plik Akcja Widok Pomoc                                                                                                    |                                                                       |                                                    | Załaduj ponownie<br>Nowy host (A lub AAAA)<br>Nowy alias (CNAME)                                                                                     |   |
| <ul> <li>DNS</li> <li>W2022-DHCP-DNS</li> <li>Strefy wyszukiwania do p</li> <li>lukasik.internal</li> <li>Strefy wyszukiwania wste</li> <li>Punkty zaufania</li> <li>Usługi warunkowego prz</li> </ul> | Nazwa<br>(identyczny jak folder nadrz<br>(identyczny jak folder nadrz | Typ<br>Adres startowy uwierzyt<br>Serwer nazw (NS) | Nowa usługa wymiany poczty (MX)<br>Nowa domena<br>Nowe delegowanie<br>Inne nowe rekordy<br>DNSSEC<br>Wszystkie zadania<br>Odśwież<br>Eksportuj listę | > |
|                                                                                                    |                                                                       |                                                    | Widok                                                                                                    | > |
|                                                                                                    |                                                                       |                                                    | Rozmieść ikony<br>Szereguj ikony<br>Właściwości                                                                                                    | > |
| Wyswietla Pomoc dla bieżącego zazn                                                                                                    | aczenia.                                                              |                                                    | D                                                                                                    |   |

Zanim jednak zacznę tworzyć rekordy, stworzę jeszcze strefę wyszukiwania wstecznego (nazwa domeny po adresie IP), by przy tworzeniu rekordów w strefie wyszukiwania do przodu te w strefie wyszukiwania wstecznego tworzyły się automatycznie.

#### Kreator nowych stref

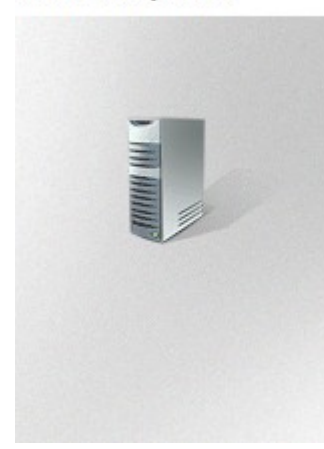

#### Kreator nowych stref -Zapraszamy!

Ten kreator pomaga utworzyć nową strefę dla serwera DNS.

Strefa dokonuje translacji nazw systemu DNS na dotyczące ich dane, takie jak adresy IP lub usługi sieciowe.

Aby kontynuować, kliknij przycisk Dalej.

#### Kreator nowych stref

| <b>Typ strefy</b><br>Serwer DNS obsługuje rozmaite typy stref i sposoby magazynowania danych.                                                                                                    |  |
|----------------------------------------------------------------------------------------------------|--|
| Wybierz typ strefy, którą chcesz utworzyć:                                                                                                    |  |
| Strefa podstawowa                                                                                                    |  |
| Tworzy kopię strefy, którą można aktualizować bezpośrednio na tym serwerze.                                                                                                    |  |
| ◯ Strefa pomocnicza                                                                                                    |  |
| Tworzy kopię strefy istniejącej na innym serwerze. Ta opcja pomaga równoważyć<br>obciążenia związane z przetwarzaniem danych przez serwery podstawowe i<br>zapewnia odporność na uszkodzenia.                                  |  |
| 🔿 Strefa skrótowa                                                                                                    |  |
| Tworzy kopię strefy zawierającą tylko rekordy zasobów Serwer nazw (NS), Adres<br>startowy uwierzytelniania (SOA) i ewentualnie sklejek hosta (A). Serwer<br>zawierający strefę skrótową nie jest autorytatywny dla tej strefy. |  |
| <ul> <li>Przechowuj strefę w usłudze Active Directory (dostępne, jeśli serwer DNS jest<br/>zapisywalnym kontrolerem domeny)</li> </ul>                                                                                         |  |

Pierwsza część konfiguracji prezentuje się identycznie, jak tworzenie strefy wyszukiwania do przodu.

< Wstecz

Dalej >

Anuluj

X

| Kreator nowych stref                                                                                    | ×    |
|----------------------------------------------------------------------------------------------------|------|
| Nazwa strefy wyszukiwania wstecznego<br>Strefa wyszukiwania wstecznego tłumaczy adresy IP na nazwy DNS. |      |
| Określ, czy chcesz utworzyć strefę wyszukiwania wstecznego dla adresów IPv4, czy dla<br>adresów IPv6.   | 3    |
| Strefa wyszukiwania wstecznego IPv4                                                                     |      |
| ◯ Strefa wyszukiwania wstecznego IPv6                                                                   |      |
|                                                                                                    |      |
|                                                                                                    |      |
|                                                                                                    |      |
|                                                                                                    |      |
|                                                                                                    | h at |
| < Wstecz Dalej > Anu                                                                                    | luj  |

Od tego momentu kreator zaczyna się różnić. Tworzę strefę wyszukiwania wstecznego IPv4.

| Kreator nowych stref                                                                                                    |                                                                                    |                                                            | ×                                                                                                    |
|----------------------------------------------------------------------------------------------------|------------------------------------------------------------------------------------|------------------------------------------------------------|----------------------------------------------------------------------------------------------------|
| Nazwa strefy wyszukiwania wstecznego<br>Strefa wyszukiwania wstecznego tłumaczy                                                                                                    | adresy IP na nazv                                                                  | vy DNS.                                                    | and the second second se |
| Aby zidentyfikować strefę wyszukiwania w<br>strefy.<br>Identyfikator sieci:<br>192 .168 .100 .                                                                                                    | stecznego, wpisz i                                                                 | dentyfikator sieci                                         | i lub nazwę                                                                                                    |
| ,<br>Identyfikator sieci jest częścią adresu II<br>identyfikator sieci w zwykłej kolejności (<br>Jeśli w identyfikatorze sieci zostanie uży<br>przykład identyfikator sieci 10 utworzy<br>10.0 utworzy strefe 0.10 in-addr arpa | P należącego do te<br>(nieodwrócony).<br>yte zero, pojawi si<br>strefę 10.in-addr. | ej strefy. Wprow<br>ę ono w nazwie s<br>arpa, a identyfiki | adź<br>strefy. Na<br>ator sieci                                                                                                    |
| ○ Nazwa strefy wyszukiwania wstecznego                                                                                                    | :                                                                                  |                                                            |                                                                                                    |
| 100.168.192.in-addr.arpa                                                                                                    |                                                                                    |                                                            |                                                                                                    |
|                                                                                                    | < Wstecz                                                                           | Dalej >                                                    | Anuluj                                                                                                    |

Podaję teraz adres sieci, a kreator utworzy strefę Reverse DNS.

| eator n                                                            | owych stref                                                                                                    |
|--------------------------------------------------------------------|----------------------------------------------------------------------------------------------------|
| Plik st<br>Ma<br>DN                                                | rrefy<br>vżesz utworzyć nowy plik strefy lub użyć pliku skopiowanego z innego serwera<br>IS.                                                                                                    |
| Cz                                                                 | y chcesz utworzyć nowy plik strefy czy też użyć istniejącego pliku skopiowanego z<br>ego serwera DNS?                                                                                                    |
| ۲                                                                  | Utwórz nowy plik o tej nazwie:                                                                                                    |
|                                                                    | 100.168.192.in-addr.arpa.dns                                                                                                    |
| С                                                                  | Użyj istniejącego pliku:                                                                                                    |
|                                                                    | Aby użyć tego istniejącego pliku, upewnij się, że został on skopiowany do folderu<br>%SystemRoot%\system32\dns na tym serwerze, a następnie kliknij przycisk<br>Dalej.                                                                                                    |
|                                                                    |                                                                                                    |
|                                                                    | < Wstecz Dalej > Anuluj                                                                                                    |
|                                                                    | < Wstecz Dalej > Anuluj                                                                                                    |
| eator n                                                            | < Wstecz Dalej > Anuluj<br>owych stref                                                                                                    |
| eator n<br><b>Aktua</b><br>Ma<br>lut                               | < Wstecz Dalej > Anuluj          owych stref         lizacja dynamiczna         ożna określić, że ta strefa DNS akceptuje dynamiczne aktualizacje zabezpieczone o niezabezpieczone albo nie akceptuje dynamicznych aktualizacji.                                                                                                    |
| eator n<br><b>Aktua</b><br>Ma<br>lut<br>Ak<br>dy<br>ra:            | < Wstecz Dalej > Anuluj          owych stref         lizacja dynamiczna         ożna określić, że ta strefa DNS akceptuje dynamiczne aktualizacje zabezpieczone         o niezabezpieczone albo nie akceptuje dynamicznych aktualizacji.         tualizacje dynamiczne pozwalają komputerom klienckim usługi DNS na rejestrowanie i namiczne aktualizowanie ich rekordów zasobów przy użyciu serwera DNS za każdym zem, kiedy nastąpią jakieś zmiany. |
| eator n<br>Aktua<br>No<br>lut<br>Ak<br>dy<br>ra:<br>W              | < Wstecz                                                                                                    |
| eator n<br>Aktua<br>No<br>lut<br>Ak<br>dy<br>ra:<br>W              | < Wstecz                                                                                                    |
| reator n<br>Aktua<br>No<br>lut<br>Ak<br>dy<br>raz                  | < Wstecz                                                                                                    |
| eator r<br>Aktua<br>Ma<br>lut<br>Ak<br>dy<br>raz<br>W <sup>1</sup> | < Wstecz                                                                                                    |
| eator r<br>Aktua<br>Mo<br>lut<br>Ak<br>dy<br>ra:<br>W <sup>1</sup> | < Wstecz                                                                                                    |
| eator r<br>Aktua<br>Me<br>lut<br>Ak<br>dy<br>ra:<br>W'             | < Wstecz                                                                                                    |

Tak samo jak poprzednio, na potrzeby tematu zezwolę na aktualizacje dynamiczne.

| 🎄 Menedżer DNS                                                                                                    |       |                               | _                   | ΠX                                |
|----------------------------------------------------------------------------------------------------|-------|-------------------------------|---------------------|-----------------------------------|
| Plik Akcja Widok Pomoc                                                                                                    |       |                               |                     |                                   |
| 🗢 🔿 🙇 📰 🧟 🔂 🕫                                                                                                    |       |                               |                     |                                   |
| <ul> <li>DNS</li> <li>W2022-DHCP-DNS</li> <li>Strefy wyszukiwania do p</li> <li>lukasik.internal</li> <li>Strefy wyszukiwania wste</li> <li>Punkty zaufania</li> <li>Usługi warunkowego prz</li> </ul> | Nazwa | Typ<br>Podstawowa standardowa | Stan<br>Uruchomiona | Stan zabezpieczeń<br>Niepodpisane |
| < >                                                                                                    | <     |                               |                     | >                                 |
|                                                                                                    |       |                               |                     |                                   |

Nowo utworzona strefa wyszukiwania wstecznego prezentuje się tak, jak powyżej. Teraz przechodzę z powrotem do strefy wyszukiwania do przodu i tworzę rekordy.

| Nowy host                                                                  | ×       |
|----------------------------------------------------------------------------|---------|
| Nazwa (jeżeli pole pozostanie puste, użyta zostanie<br>domeny nadrzędnej): | e nazwa |
| server1                                                                    |         |
| W pełni kwalifikowana nazwa domeny (FQDN):                                 |         |
| server1.lukasik.internal.                                                  |         |
| Adres IP:                                                                  |         |
| 192.168.100.2                                                              |         |
| Utwórz skojarzony rekord wskaźnika (PTR)                                   |         |
|                                                                            |         |
|                                                                            |         |
|                                                                            |         |
|                                                                            |         |
|                                                                            |         |
| Dodaj hosta                                                                | Anuluj  |
|                                                                            | _       |

Zaznaczam pole "Utwórz skojarzony rekord wskaźnika", co automatycznie utworzy odpowiadający rekord w strefie wyszukiwania wstecznego.

| Nowy host                                                                        | × |
|----------------------------------------------------------------------------------|---|
| Nazwa (jeżeli pole pozostanie puste, użyta zostanie nazwa<br>domeny nadrzędnej): |   |
| server2                                                                          |   |
| W pełni kwalifikowana nazwa domeny (FQDN):                                       |   |
| server2.lukasik.internal.                                                        |   |
| Adres IP:                                                                        |   |
| 192.168.100.3                                                                    |   |
| ☑ Utwórz skojarzony rekord wskaźnika (PTR)                                       |   |
| Dodaj hosta Gotowe                                                               | 2 |

Teraz utworzę aliasy CNAME.

| Nazwa alias<br>w2022-dhcr | u (jeśli pole po<br>o-dos | ozostanie pu | iste, użyta z | ostanie domen  | a nadrzędna): |
|---------------------------|---------------------------|--------------|---------------|----------------|---------------|
| 112022 dirio;             | , and                     |              |               |                |               |
| W pełni kwa               | alifikowana na            | izwa domen   | iy (FQDN):    |                |               |
| w2022-ancp                | o-dns.lukasik.            | internal.    |               |                |               |
| W pełni kwa               | alifikowana na            | izwa domen   | ıy (FQDN) h   | osta doceloweg | go:           |
|                           |                           |              |               |                | Przeglądaj    |
|                           |                           |              |               |                |               |
|                           |                           |              |               |                |               |
|                           |                           |              |               |                |               |
|                           |                           |              |               |                |               |
|                           |                           |              |               |                |               |
|                           |                           |              |               |                |               |
|                           |                           |              |               |                |               |

| Przeglądanie   |                   |                  |           | $\times$ |
|----------------|-------------------|------------------|-----------|----------|
| Szukaj w:      | DNS               |                  | × 2       |          |
| Nazwa          | Тур               | Dane             | Sygnatura |          |
| Wybór:         | W2022-DHCP-       | DNS              |           |          |
| Typy rekordów: | Hosty i aliasy (i | rekordy A i CNAM | IE)       | $\sim$   |
|                |                   | OK               | Anuluj    |          |

| Przeglądanie    |                      |                          |            | × |
|-----------------|----------------------|--------------------------|------------|---|
| Szukaj w:       | lukasik.internal     |                          | ~ 🖄        |   |
| Nazwa           | Тур                  | Dane                     | Sygnatura  |   |
| server1         | Host (A)<br>Host (A) | 192.168.10<br>192.168.10 |            |   |
| Wybór:          | server 1. lukasi     | c.internal               |            |   |
| Typy rekordówy  | Heaty i aliany (     | rokordy A i CNAM         | IE)        | ~ |
| .,p,, rekordowi | nosty raidsy (       | CROIDY AT CIVAM          | <b>-</b> , | • |
|                 |                      | OK                       | Anuluj     |   |

| Nowy rekord zasobu                                                           | × |  |  |  |  |
|------------------------------------------------------------------------------|---|--|--|--|--|
| Alias (CNAME)                                                                |   |  |  |  |  |
| Nazwa aliasu (jeśli pole pozostanie puste, użyta zostanie domena nadrzędna): |   |  |  |  |  |
| w2022-dhcp-dns                                                               |   |  |  |  |  |
| W pełni kwalifikowana nazwa domeny (FQDN):                                   |   |  |  |  |  |
| w2022-dhcp-dns.lukasik.internal.                                             |   |  |  |  |  |
| W pełni kwalifikowana nazwa domeny (FQDN) hosta docelowego:                  |   |  |  |  |  |
| server1.lukasik.internal Przeglądaj                                          |   |  |  |  |  |

 $\sim$ 

| lowy rekord zasobu           |                                    |                 |   |
|------------------------------|------------------------------------|-----------------|---|
| Alias (CNAME)                |                                    |                 |   |
| Nazwa aliasu (jeśli pole poz | zostanie puste, użyta zostanie dom | ena nadrzędna): |   |
| w2022-aux-dns                |                                    |                 | ] |
| W pełni kwalifikowana naz    | wa domeny (FQDN):                  |                 | - |
| w2022-aux-dns.lukasik.inte   | emal.                              |                 |   |
| W pełni kwalifikowana naz    | wa domeny (FQDN) hosta docelov     | wego:           | ] |
| it permitten anno maria mar  | · · · · · ·                        | -               |   |
| server2.lukasik.internal     |                                    | Przeglądaj      | ] |

....

Po utworzeniu wszystkich rekordów strefa wyszukiwania do przodu prezentuje się tak:

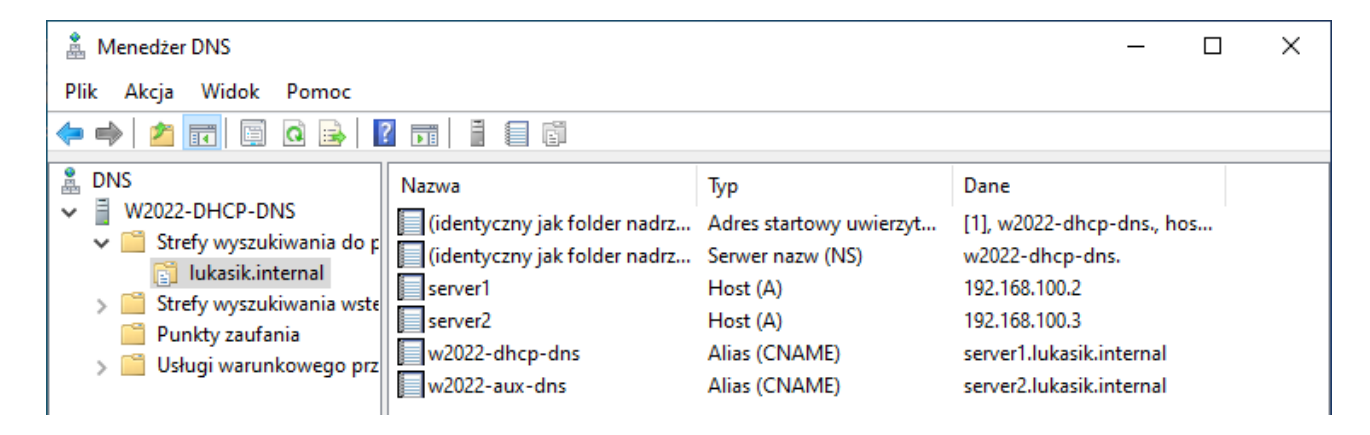

A strefa wyszukiwania wstecznego tak:

| 🋔 Menedżer DNS                                                                                                    |                                                                                                    |                                                                                        | - 1                                                                                                    | × |
|----------------------------------------------------------------------------------------------------|----------------------------------------------------------------------------------------------------|----------------------------------------------------------------------------------------|----------------------------------------------------------------------------------------------------|---|
| Plik Akcja Widok Pomoc                                                                                                    |                                                                                                    |                                                                                        |                                                                                                    |   |
| 🗢 🄿 🙍 📰 🔚 🙆 🖌                                                                                                    | ? 🖬 🗄 🗐 🛱                                                                                               |                                                                                        |                                                                                                    |   |
| <ul> <li>DNS</li> <li>W2022-DHCP-DNS</li> <li>Strefy wyszukiwania do p</li> <li>lukasik.internal</li> <li>Strefy wyszukiwania wste</li> <li>100.168.192.in-addr.a</li> <li>Punkty zaufania</li> <li>Usługi warunkowego przez</li> </ul> | Nazwa<br>(identyczny jak folder nadrz<br>(identyczny jak folder nadrz<br>192.168.100.2<br>192.168.100.3 | Typ<br>Adres startowy uwierzyt<br>Serwer nazw (NS)<br>Wskaźnik (PTR)<br>Wskaźnik (PTR) | Dane<br>[3], w2022-dhcp-dns., hos<br>w2022-dhcp-dns.<br>server1.lukasik.internal.<br>server2.lukasik.internal. |   |

Sprawdzę teraz, czy system domen działa na komputerze klienta:

| C.1.                                                                     | C:\Windows\system32\cmd.exe - nslookup  | - | × |
|--------------------------------------------------------------------------|-----------------------------------------|---|---|
| C:\Users\Adam Łukasik><br>Default Server: serve<br>Address: 192.168.100. | nslookup<br>r1.lukasik.internal<br>2    |   | ^ |
| > server1.lukasik.inte<br>Server: server1.lukas<br>Address: 192.168.100. | rnal<br>ik.internal<br>2                |   |   |
| Name: server1.lukas<br>Address: 192.168.100.                             | ik.internal<br>2                        |   |   |
| > w2022-dhcp-dns.lukas<br>Server: server1.lukas<br>Address: 192.168.100. | ik.internal<br>ik.internal<br>2         |   |   |
| Name: server1.lukas<br>Address: 192.168.100.<br>Aliases: w2022-dhcp-d    | ik.internal<br>2<br>ns.lukasik.internal |   |   |
| >                                                                        |                                         |   |   |
|                                                                          |                                         |   | ~ |

Działa zarówno rekord A jak i alias CNAME.

29

| C:\Windows\system32\cmd.exe - nslooku                                                                | ıр — | × |
|----------------------------------------------------------------------------------------------------|------|---|
| C:\Users\Adam Łukasik≻nslookup<br>Default Server: server1.lukasik.internal<br>Address: 192.168.100.2 |      | î |
| > server2.lukasik.internal<br>Server: server1.lukasik.internal<br>Address: 192.168.100.2             |      |   |
| Name: server2.lukasik.internal<br>Address: 192.168.100.3                                             |      |   |
| > w2022-aux-dns.lukasik.internal<br>Server: server1.lukasik.internal<br>Address: 192.168.100.2       |      |   |
| Name: server2.lukasik.internal<br>Address: 192.168.100.3<br>Aliases: w2022-aux-dns.lukasik.internal  |      |   |
| >                                                                                                    |      |   |
|                                                                                                    |      | ~ |

Drugi serwer również jest znajdowany.

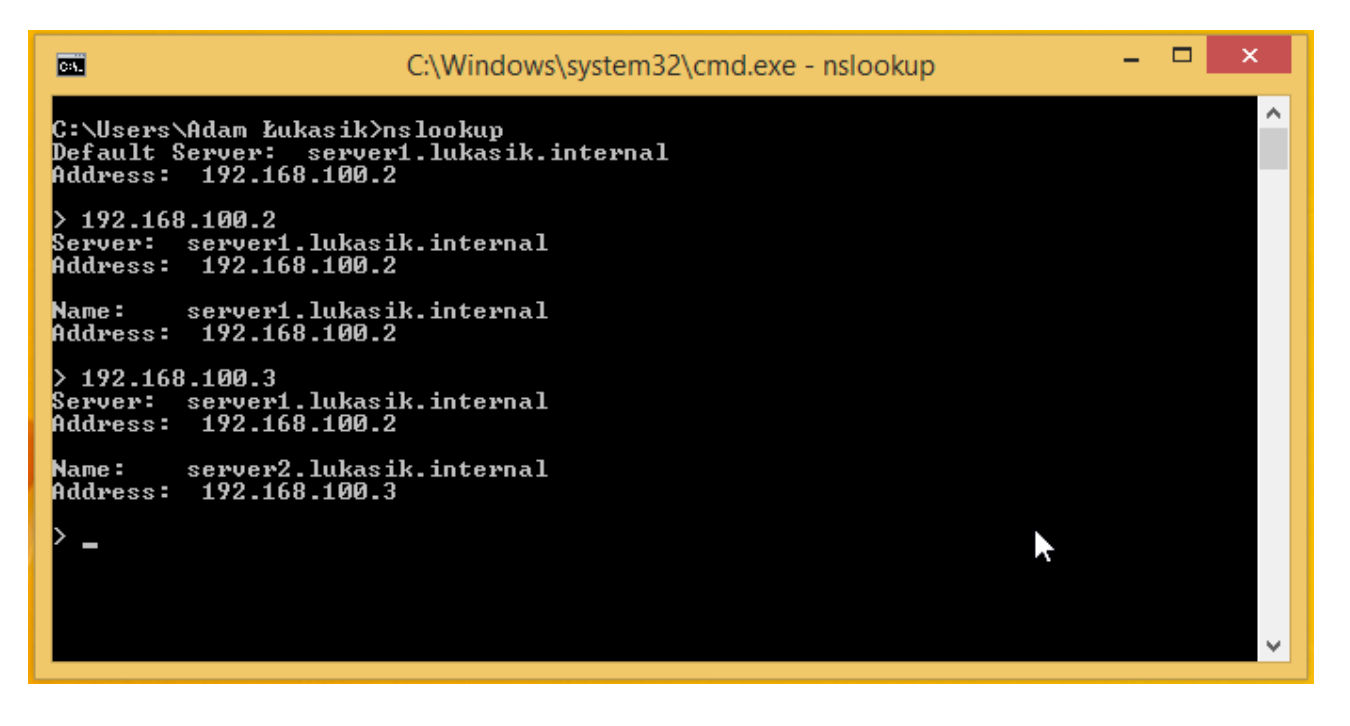

Działa też wyszukiwanie wsteczne.

30

# 8. Konfigurowanie strefy pomocniczej na drugiej maszynie wirtualnej

| 盏 Menedżer DNS<br>Plik Akcja Widok Pomoc                                                                                                    |                                                                                                    |                                                                                                    | -                                                                                                    | - 🗆 X                      |
|----------------------------------------------------------------------------------------------------|----------------------------------------------------------------------------------------------------|----------------------------------------------------------------------------------------------------|----------------------------------------------------------------------------------------------------|----------------------------|
| <ul> <li>Image: Strefy wyszukiwania do p</li> <li>Strefy wyszukiwania do p</li> <li>Strefy wyszukiwania wste</li> <li>Strefy wyszukiwania wste</li> <li>Strefy wyszukiwania</li> <li>Strefy wyszukiwania</li> <li>Strefy wyszukiwania</li> </ul> | Nazwa         (identyczny jak folder nadrz         (identyczny jak folder nadrz         server1         server2         w2022-aux-dns         w2022-dhcp-dns          | Typ<br>Adres startowy uwierzyt<br>Serwer nazw (NS)<br>Host (A)<br>Host (A)<br>Alias (CNAME)<br>Alias (CNAME)                                       | Dane<br>[5], w2022-dhcp-dr<br>w2022-dhcp-dns.<br>192.168.100.2<br>192.168.100.3<br>server2.lukasik.inter<br>server1.lukasik.inter | ns., hos<br>rnal.<br>rnal. |
| < >                                                                                                    | Właściwości: lukasik.inte<br>Ogólne<br>Serwery nazw<br>Transfer strefy to wysła<br>Zezwalaj na transfer<br>O Do dowolnego se<br>Tylko do serweró<br>Tylko do poniższy | rnal<br>Adres startowy uwierzyte<br>WINS<br>nie kopii strefy do żądających j<br>y stref:<br>rwera<br>w wymienionych na karcie Serv<br>rch serwerów | ? ×<br>elniania (SOA)<br>Transfery stref<br>jej serwerów.                                                                         |                            |
|                                                                                                    | Adres IP<br>Aby określić serwery<br>powiadamiane o aktu<br>Powiadom.<br>OK                                                                                            | Nazwa FQDN<br>pomocnicze, które będą<br>Jalizacjach strefy, kliknij przycis                                                                        | Edytuj<br>sk Powiadom                                                                                                    |                            |

Na początku zezwalam na transfer strefy do innego serwera DNS we właściwościach strefy.

| Kreator nowych stref                                                                                                    | $\times$ |
|----------------------------------------------------------------------------------------------------|----------|
| <b>Typ strefy</b><br>Serwer DNS obsługuje rozmaite typy strefi sposoby magazynowania danych.                                                                                                    |          |
| Wybierz typ strefy, którą chcesz utworzyć:                                                                                                    |          |
| ◯ Strefa podstawowa                                                                                                    |          |
| Tworzy kopię strefy, którą można aktualizować bezpośrednio na tym serwerze.                                                                                                    |          |
| Strefa pomocnicza                                                                                                    |          |
| Tworzy kopię strefy istniejącej na innym serwerze. Ta opcja pomaga równoważyć<br>obciążenia związane z przetwarzaniem danych przez serwery podstawowe i<br>zapewnia odporność na uszkodzenia.                                  |          |
| 🔿 Strefa skrótowa                                                                                                    |          |
| Tworzy kopię strefy zawierającą tylko rekordy zasobów Serwer nazw (NS), Adres<br>startowy uwierzytelniania (SOA) i ewentualnie sklejek hosta (A). Serwer<br>zawierający strefę skrótową nie jest autorytatywny dla tej strefy. |          |
| Przechowuj strefę w usłudze Active Directory (dostępne, jeśli serwer DNS jest<br>zapisywalnym kontrolerem domeny)                                                                                                    |          |
| < Wstecz Dalej > Ar                                                                                                    | nuluj    |

Później tworzę strefę pomocniczą na drugiej maszynie wirtualnej.

| Kreator nowych stref                                                                                                    | ×    |
|----------------------------------------------------------------------------------------------------|------|
| Nazwa strefy<br>Jaka jest nazwa nowej strefy?                                                                                                    |      |
| Nazwa strefy określa część obszaru nazw DNS, dla którego ten serwer jest<br>autorytatywny. Może to być nazwa domeny organizacji (np. microsoft.com) lub część<br>nazwy domeny (np. nowastrefa.microsoft.com). Nazwa strefy nie jest nazwą serwera<br>DNS. |      |
| Nazwa strefy:<br> ukasik.internal                                                                                                    | i    |
|                                                                                                    |      |
| < Wstecz Dalej > An                                                                                                    | uluj |

| Kreator nowyc                                                                                                    | h stref                      |                                                    |                        |               | ×     |
|----------------------------------------------------------------------------------------------------|------------------------------|----------------------------------------------------|------------------------|---------------|-------|
| Nadrzędne<br>Strefa po                                                                                                    | serwery DN<br>omocnicza zos  | <b>S</b><br>stała skopiowana z jedr                | nego lub więcej serwer | ów DNS.       |       |
| Określ se<br>będzie na                                                                                                    | rwery DNS, z<br>awiązywane v | : których chcesz skopio<br>v pokazanej kolejności. | wać strefę. Połączenie | : z serwerami |       |
| Serwery                                                                                                    | główne:                      |                                                    |                        | _             |       |
| Adres I                                                                                                    | Р                            | Nazwa FQDN ser                                     | Sprawdzono pop         | Usuń          |       |
| <kliknij< th=""><td>tutaj, aby do</td><td>dać adres IP lub nazwe</td><td>e DNS&gt;</td><td>W córe</td><td>1</td></kliknij<> | tutaj, aby do                | dać adres IP lub nazwe                             | e DNS>                 | W córe        | 1     |
| <b>V</b> 192                                                                                                    | .168.100.2                   | server1.lukasik.i                                  | OK                     | W goiç        |       |
|                                                                                                    |                              |                                                    |                        | W dół         |       |
|                                                                                                    |                              |                                                    |                        |               |       |
|                                                                                                    |                              |                                                    |                        |               |       |
|                                                                                                    |                              |                                                    |                        |               |       |
|                                                                                                    |                              |                                                    |                        |               |       |
|                                                                                                    |                              |                                                    | < Wstecz D             | alej > Ar     | nuluj |
|                                                                                                    |                              |                                                    |                        |               | -     |

Wpisuję adres IP głównego serwera DNS.

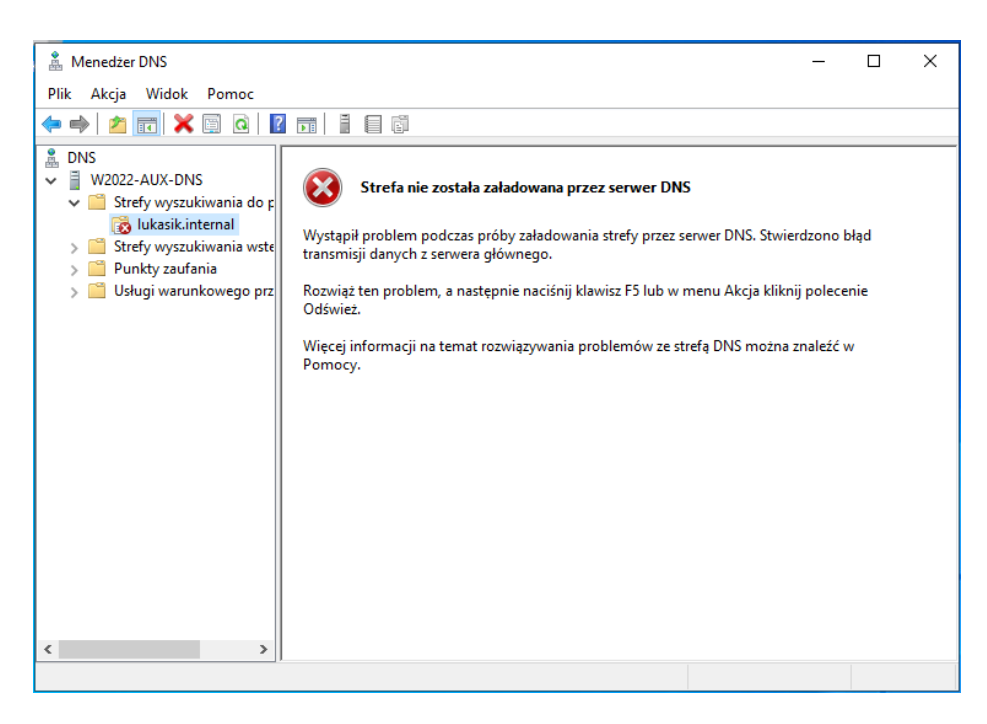

Nowo utworzona strefa pomocnicza prezentuje się w taki sposób. Teraz trzeba przeprowadzić transfer.

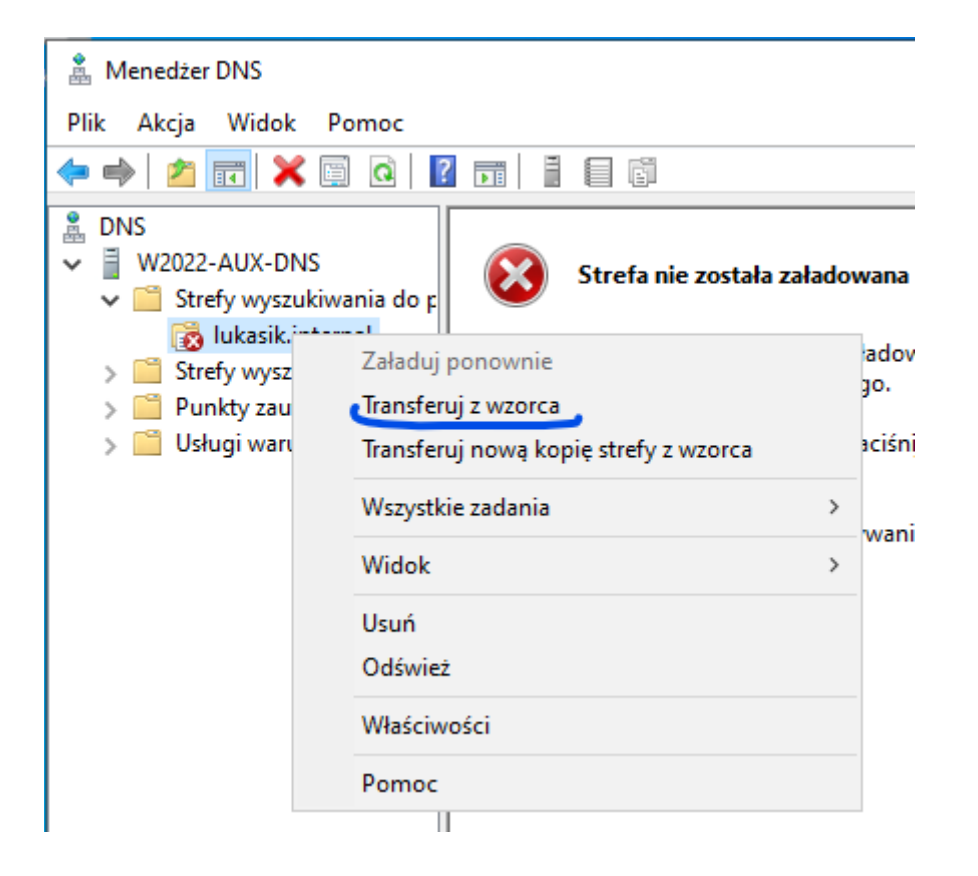

| 🏝 Menedżer DNS                                                                                                    |                                                                                                    |                                                                                                    |                                                                                                    | _                                                                                               | × |
|----------------------------------------------------------------------------------------------------|----------------------------------------------------------------------------------------------------|----------------------------------------------------------------------------------------------------|----------------------------------------------------------------------------------------------------|-------------------------------------------------------------------------------------------------|---|
| Plik Akcja Widok Pomoc<br>< i 2 i i 2 i 2 i 2 i 2 i 2 i 2 i 2 i 2                                                                                                    |                                                                                                    |                                                                                                    |                                                                                                    |                                                                                                 |   |
| <ul> <li>DNS</li> <li>W2022-AUX-DNS</li> <li>Strefy wyszukiwania do r</li> <li>Lukasik.internal</li> <li>Strefy wyszukiwania wste</li> <li>Punkty zaufania</li> <li>Usługi warunkowego prz</li> </ul> | azwa<br>(identyczny jak folder nadrz<br>(identyczny jak folder nadrz<br>server1<br>server2<br>w2022-aux-dns<br>w2022-dhcp-dns | Typ<br>Adres startowy uwierzyt<br>Serwer nazw (NS)<br>Host (A)<br>Host (A)<br>Alias (CNAME)<br>Alias (CNAME) | Dane<br>[5], w2022-dhcp-dns., hos<br>w2022-dhcp-dns.<br>192.168.100.2<br>192.168.100.3<br>server2.lukasik.internal.<br>server1.lukasik.internal. | Sygnatura czasowa<br>statyczna<br>statyczna<br>statyczna<br>statyczna<br>statyczna<br>statyczna |   |

Wszystkie rekordy zostały pomyślnie załadowane do pomocniczej strefy.

34

| Kreator nowych stref                                                                                                    | ×                |
|----------------------------------------------------------------------------------------------------|------------------|
| <b>Typ strefy</b><br>Serwer DNS obsługuje rozmaite typy strefi sposoby magazynowania danyc                                                                                                    | h.               |
| Wybierz typ strefy, którą chcesz utworzyć:                                                                                                    |                  |
| 🔿 Strefa podstawowa                                                                                                    |                  |
| Tworzy kopię strefy, którą można aktualizować bezpośrednio na tym ser                                                                                                    | werze.           |
| Strefa pomocnicza                                                                                                    |                  |
| Tworzy kopię strefy istniejącej na innym serwerze. Ta opcja pomaga róv<br>obciążenia związane z przetwarzaniem danych przez serwery podstawow<br>zapewnia odporność na uszkodzenia.                                   | vnoważyć<br>we i |
| 🔘 Strefa skrótowa                                                                                                    |                  |
| Tworzy kopię strefy zawierającą tylko rekordy zasobów Serwer nazw (N<br>startowy uwierzytelniania (SOA) i ewentualnie sklejek hosta (A). Serwer<br>zawierający strefę skrótową nie jest autorytatywny dla tej strefy. | S), Adres        |
| <ul> <li>Przechowuj strefę w usłudze Active Directory (dostępne, jeśli serwer DN<br/>zapisywalnym kontrolerem domeny)</li> </ul>                                                                                      | IS jest          |
| < Wstecz Dalej >                                                                                                    | Anuluj           |

Teraz utworzę pomocniczą strefę wyszukiwania wstecznego IPv4 (po uprzednim zezwoleniu na transfery stref głównej strefy wyszukiwania wstecznego).

| Kreator nowych stref                                                                                    | ×            |
|----------------------------------------------------------------------------------------------------|--------------|
| Nazwa strefy wyszukiwania wstecznego<br>Strefa wyszukiwania wstecznego tłumaczy adresy IP na nazwy DNS. | A COLUMN AND |
| Określ, czy chcesz utworzyć strefę wyszukiwania wstecznego dla adresów IPv4, cz<br>adresów IPv6.        | y dla        |
| Strefa wyszukiwania wstecznego IPv4                                                                     |              |
| ◯ Strefa wyszukiwania wstecznego IPv6                                                                   |              |
|                                                                                                    |              |
|                                                                                                    |              |
|                                                                                                    |              |
|                                                                                                    |              |
|                                                                                                    |              |
| < Wstecz Dalej >                                                                                        | Anuluj       |

| Krea                                                                                                    | or nowych stref X                                                                                                    |  |  |  |
|----------------------------------------------------------------------------------------------------|----------------------------------------------------------------------------------------------------|--|--|--|
| Nazwa strefy wyszukiwania wstecznego<br>Strefa wyszukiwania wstecznego tłumaczy adresy IP na nazwy DNS. |                                                                                                    |  |  |  |
|                                                                                                    | Aby zidentyfikować strefę wyszukiwania wstecznego, wpisz identyfikator sieci lub nazwę<br>strefy.<br>Identyfikator sieci:<br>192 .168 .100 .<br>Identyfikator sieci jest częścią adresu IP należącego do tej strefy. Wprowadź<br>identyfikator sieci w zwykłej kolejności (nieodwrócony).<br>Jeśli w identyfikatorze sieci zostanie użyte zero, pojawi się ono w nazwie strefy. Na<br>przykład identyfikator sieci 10 utworzy strefę 10.in-addr.arpa, a identyfikator sieci<br>10.0 utworzy strefę 0.10.in-addr.arpa. |  |  |  |
|                                                                                                    | Nazwa strefy wyszukiwania wstecznego:<br>100.168.192.in-addr.arpa                                                                                                    |  |  |  |
|                                                                                                    | < Wstecz Dalej > Anuluj                                                                                                    |  |  |  |

| Kreat | or nowych stref                                                                                                    |                                                    |                         |             | ×        |
|-------|----------------------------------------------------------------------------------------------------|----------------------------------------------------|-------------------------|-------------|----------|
| Na    | drzędne serwery DN<br>Strefa pomocnicza zos                                                                                  | I <b>S</b><br>stała skopiowana z jedr              | nego lub więcej serwerć | ów DNS.     | IIIIIIII |
|       | Określ serwery DNS, z<br>będzie nawiązywane v<br>Serwery główne:                                                             | z których chcesz skopio<br>v pokazanej kolejności. | wać strefę. Połączenie  | z serwerami |          |
|       | Adres IP                                                                                                    | Nazwa FQDN ser                                     | Sprawdzono pop          | Usuń        |          |
|       | <kliknij aby="" do<="" th="" tutaj,=""><th>dać adres IP lub nazwe</th><th>ę DNS&gt;</th><th>141 - 4</th><th>1</th></kliknij> | dać adres IP lub nazwe                             | ę DNS>                  | 141 - 4     | 1        |
|       | 192.168.100.2                                                                                                    | server1.lukasik.i                                  | OK                      | vv gorę     |          |
|       |                                                                                                    |                                                    |                         | W dół       |          |
|       |                                                                                                    |                                                    |                         | 1           |          |
|       |                                                                                                    |                                                    |                         |             |          |
|       |                                                                                                    |                                                    |                         |             |          |
|       |                                                                                                    |                                                    | < Wstecz Da             | lej > Ar    | nuluj    |

| 🏝 Menedżer DNS                                                                                                    |                                                                                                    |                                                                                                    |                                                                                                    | -                                                                        |                                                     | ×   |
|----------------------------------------------------------------------------------------------------|----------------------------------------------------------------------------------------------------|----------------------------------------------------------------------------------------------------|----------------------------------------------------------------------------------------------------|--------------------------------------------------------------------------|-----------------------------------------------------|-----|
| Plik Akcja Widok Pomoc                                                                                                    |                                                                                                    |                                                                                                    |                                                                                                    |                                                                          |                                                     |     |
| 🗢 🔿 📶 🖾 🖓 🔚 🗐                                                                                                    | j                                                                                                    |                                                                                                    |                                                                                                    |                                                                          |                                                     |     |
| <ul> <li>DNS</li> <li>W2022-AUX-DNS</li> <li>Strefy wyszukiwania do przodu</li> <li>lukasik.internal</li> <li>Strefy wyszukiwania wstecznego</li> <li>100.168.192.in-addr.arpa</li> <li>Punkty zaufania</li> <li>Usługi warunkowego przesyłania dalej</li> </ul> | Nazwa<br>(identyczny jak folder nadrz<br>(identyczny jak folder nadrz<br>192.168.100.2<br>192.168.100.3<br>192.168.100.4<br>192.168.100.5 | Typ<br>Adres startowy uwierzyt<br>Serwer nazw (NS)<br>Wskaźnik (PTR)<br>Wskaźnik (PTR)<br>Wskaźnik (PTR)<br>Wskaźnik (PTR) | Dane<br>[5], w2022-dhcp-dns., hos<br>w2022-dhcp-dns.<br>server1.lukasik.internal.<br>server2.lukasik.internal.<br>klient.<br>W2022-AUX-DNS. | Sygnat<br>statycz<br>statycz<br>statycz<br>statycz<br>statycz<br>statycz | tura czas<br>zna<br>zna<br>zna<br>zna<br>zna<br>zna | owa |

Wszystkie rekordy zostały zaimportowane pomyślnie. Teraz przetestuję działanie pomocniczego serwera DNS, modyfikując ustawienia IPv4 w klienckim Windowsie 8.1, zostawiając pomocniczy serwer jako jedyny serwer DNS i próbując odnaleźć komputery w sieci wg nazwy.

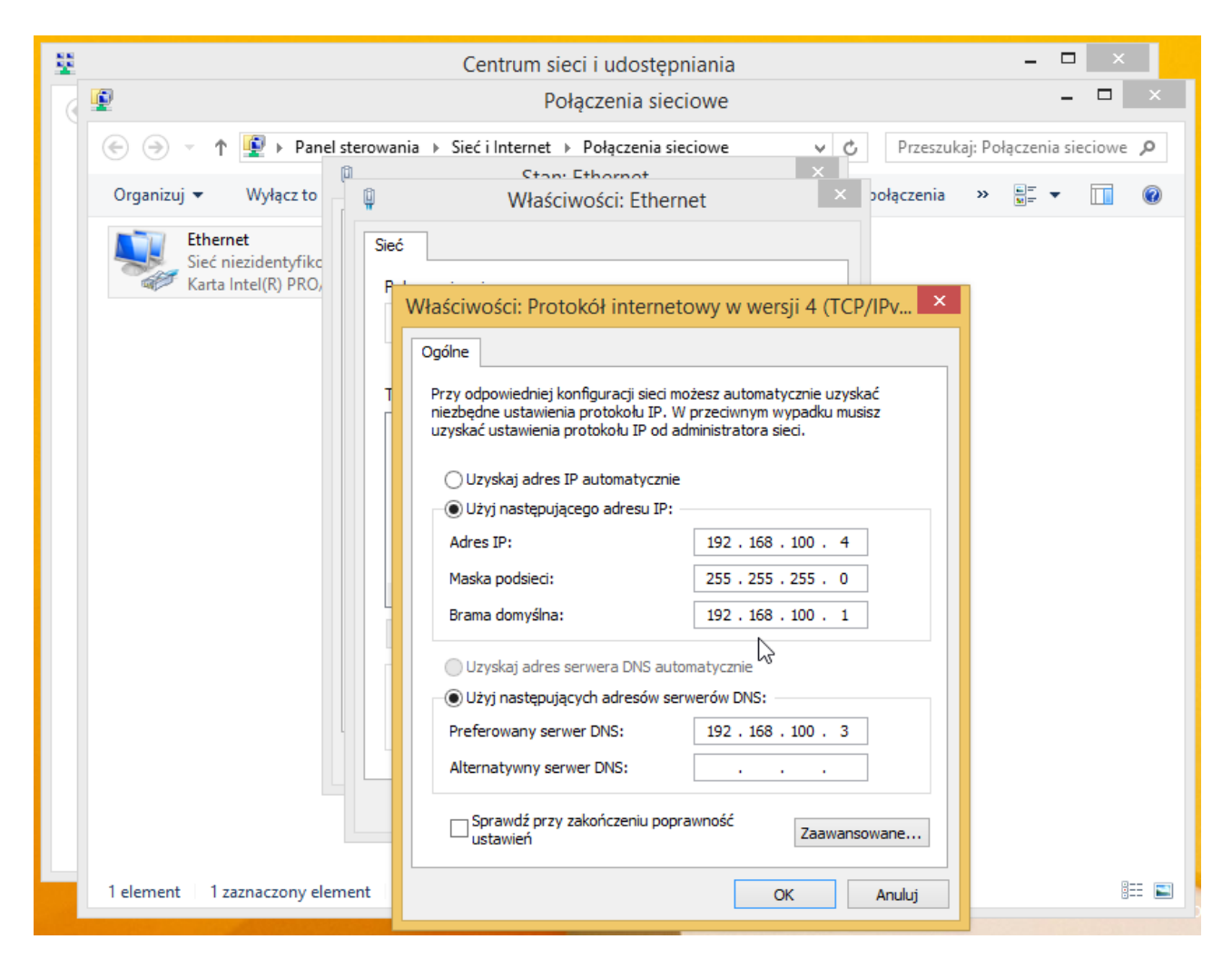

Nowe ustawienia IPv4 w systemie operacyjnym klienta.

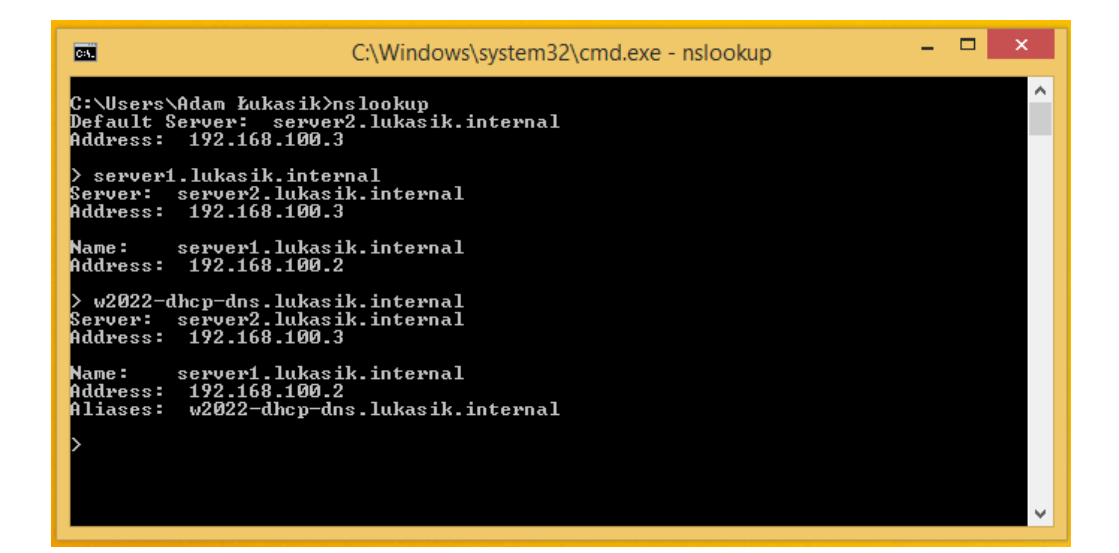

| Can.                                                  | C:\Windows\system32\cmd.exe - nslookup -                    | × |
|-------------------------------------------------------|-------------------------------------------------------------|---|
| C:\Users\Adam Ł<br>Default Server:<br>Address: 192.1  | ukasik>nslookup<br>server2.lukasik.internal<br>68.100.3     |   |
| > server2.lukas<br>Server: server<br>Address: 192.1   | ik.internal<br>2.lukasik.internal<br>68.100.3               |   |
| Name: server<br>Address: 192.1                        | 2.lukasik.internal<br>68.100.3                              |   |
| > w2022-aux-dns<br>Server: server<br>Address: 192.1   | .lukasik.internal<br>2.lukasik.internal<br>68.100.3         |   |
| Name: server<br>Address: 192.1<br>Aliases: w2022<br>> | 2.lukasik.internal<br>68.100.3<br>-aux-dns.lukasik.internal |   |
|                                                       |                                                             | ~ |

| C:\Windows\system32\cmd.exe - nslooku                                                                | ip — | × |
|----------------------------------------------------------------------------------------------------|------|---|
| C:\Users\Adam Łukasik>nslookup<br>Default Server: server2.lukasik.internal<br>Address: 192.168.100.3 |      | î |
| > 192.168.100.2<br>Server: server2.lukasik.internal<br>Address: 192.168.100.3                        |      |   |
| Name: server1.lukasik.internal<br>Address: 192.168.100.2                                             |      |   |
| > 192.168.100.3<br>Server: server2.lukasik.internal<br>Address: 192.168.100.3                        |      |   |
| Name: server2.lukasik.internal<br>Address: 192.168.100.3                                             |      |   |
| >                                                                                                    |      |   |
|                                                                                                    |      |   |
|                                                                                                    |      |   |

Strefa pomocnicza działa i Windows 8.1 we właściwy sposób pobiera informacje z drugiego serwera DNS.

### 9. Usługi przesyłania dalej

Jeśli mamy więcej różnych serwerów DNS (a także jeżeli chcemy pracować w Internecie), możemy skonfigurować usługi przesyłania dalej, do których wprowadzimy adresy IP serwerów DNS, do których nasz serwer ma przesyłać zapytania, jeżeli nie znajdzie rekordu w swojej bazie danych.

| Ws                                                                                                    | kazówki do                                                          | tyczące serwerd                                                                                | ów głównycł                                                     | ו                                           |             |
|----------------------------------------------------------------------------------------------------|---------------------------------------------------------------------|------------------------------------------------------------------------------------------------|-----------------------------------------------------------------|---------------------------------------------|-------------|
| Rejestrowanie debu                                                                                        | Igowania                                                            | Rejestrowani                                                                                   | e zdarzeń                                                       | Monitor                                     | owanie      |
| Interfejsy                                                                                                | Usługi p                                                            | orzesyłania dalej                                                                              | j Z                                                             | aawansov                                    | vane        |
| Usługi przesyłania o<br>może zwracać wyni<br>rekordów, których                                            | dalej to ser<br>ki rozpozna<br>sam nie mo                           | wery DNS, za po<br>awania dla zapyt<br>że rozpoznać.                                           | omocą który<br>tań DNS dot                                      | vch ten ser<br>yczących                     | wer         |
| Adres IP                                                                                                  |                                                                     | Nazwa                                                                                          | FQDN serwe                                                      | era                                         |             |
| 8.8.8.8                                                                                                   |                                                                     | <trwa< td=""><td>próba rozpo</td><td>znania</td><td>&gt;</td></trwa<>                          | próba rozpo                                                     | znania                                      | >           |
| 8.8.4.4                                                                                                   |                                                                     | <trwa< td=""><td>próba rozpo</td><td>znania</td><td></td></trwa<>                              | próba rozpo                                                     | znania                                      |             |
|                                                                                                    |                                                                     |                                                                                                |                                                                 |                                             |             |
| Użyj wskazóweł<br>jeśli nie ma dost<br>Uwaga: Jeśli dla da<br>przesyłania dalej, b<br>poziomie serwera, j | c dotyczący<br>ępnych usł<br>nej domeny<br>ędą one uż<br>Aby utworz | /ch serwerów gł<br>ug przesyłania o<br>y zdefiniowano u<br>żywane zamiast<br>zyc lub wyświetli | ównych,<br>dalej<br>usługi warur<br>usług przes<br>ć usługi war | Edytu<br>Ikowego<br>yłania dale<br>unkowego | ıj<br>ej na |

Po dodaniu serwerów DNS, do których mój serwer ma przesyłać zapytania, uruchamiam maszynę wirtualną z **OpenWRT**, która ma za zadanie dostarczyć połączenie z Internetem do VirtualBox'owego intranetu:

| [       | 7.7324871    | PPP generic driver version 2.4.2                                |   |
|---------|--------------|-----------------------------------------------------------------|---|
| [       | 7.742088]    | NET: Registered PF_PPPOX protocol family                        |   |
| [       | 7.7486651    | kmodloader: done loading kernel modules from /etc/modules.d/*   |   |
| [       | 9.422137]    | 8021g: adding VLAN 0 to HW filter on device eth1                |   |
| [       | 9.6503361    | 8021g: adding VLAN 0 to HW filter on device eth0                |   |
| [       | 11.499026]   | e1000: eth1 NIC Link is Up 1000 Mbps Full Duplex, Flow Control: | R |
| ĸ       |              |                                                                 |   |
| [       | 11.509776]   | IPv6: ADDRCONF(NETDEV CHANGE): eth1: link becomes ready         |   |
| [       | 11.739366]   | e1000: eth0 NIC Link is Up 1000 Mbps Full Duplex, Flow Control: | R |
| ĸ       |              |                                                                 |   |
| [       | 11.750522]   | IPv6: ADDRCONF(NETDEV CHANGE): eth0: link becomes ready         |   |
| 3us     | yBox v1.36.1 | l (2024-09-23 12:34:46 UTC) built-in shell (ash)                |   |
|         |              |                                                                 |   |
| -       | _ !!         |                                                                 |   |
|         | _ !! _       |                                                                 |   |
| '-      | '!'!         | ''''''''''<br>U T R F T F S S F R F F N N M                     |   |
|         | ·'           |                                                                 |   |
| Op      | enWrt 23.05. | 5, r24106-10cc5fcd00                                            |   |
| <br>roo | t@OpenWrt:/# | *                                                               |   |

Następnie uruchamiam nslookup na maszynie z systemem Windows 8.1:

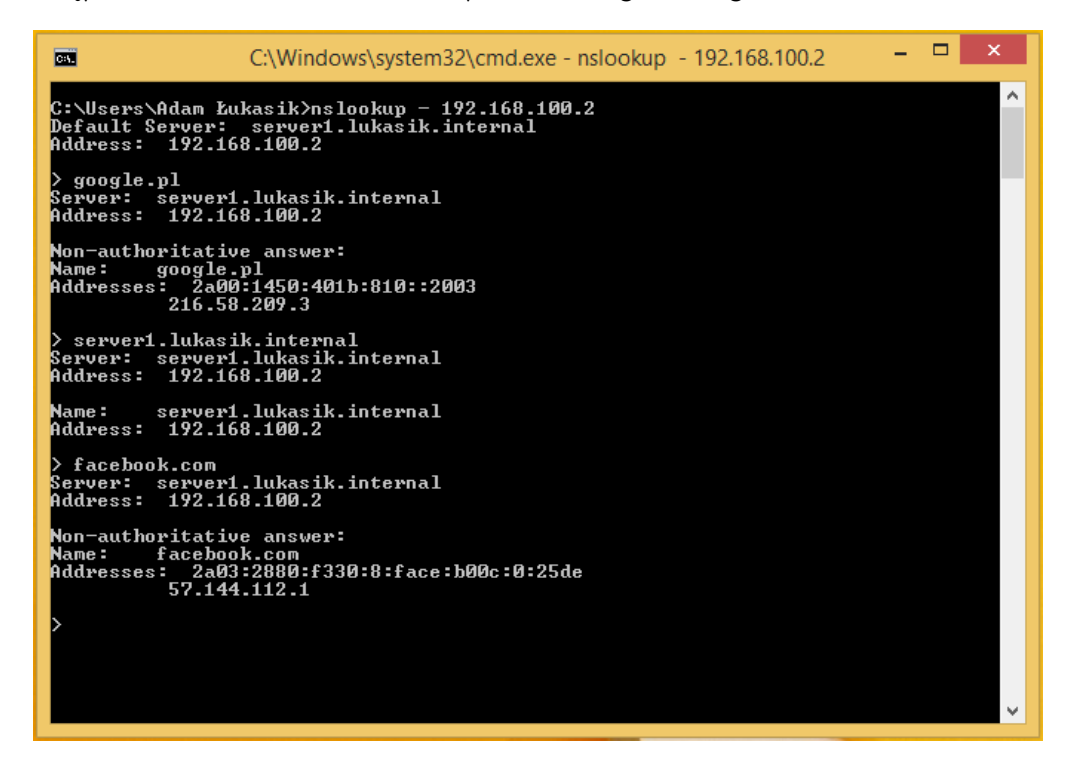

Jak widać, mój DNS zwraca odpowiedzi zarówno co do domen figurujących w Internecie, jak i tych lokalnych. Przy domenach, które wymagają przesłania zapytania dalej, widnieje napis "Non-authoritative answer", który świadczy o tym, że odpowiedź pochodzi z innego serwera.